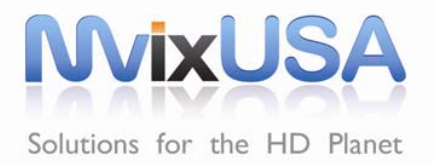

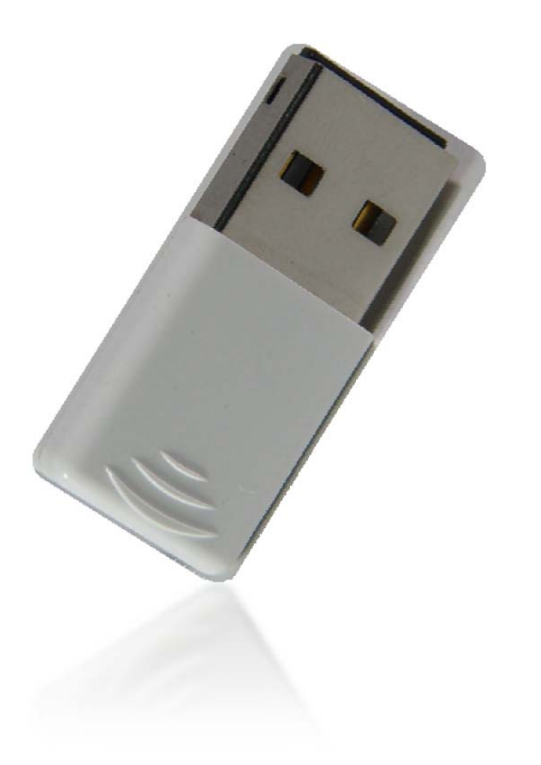

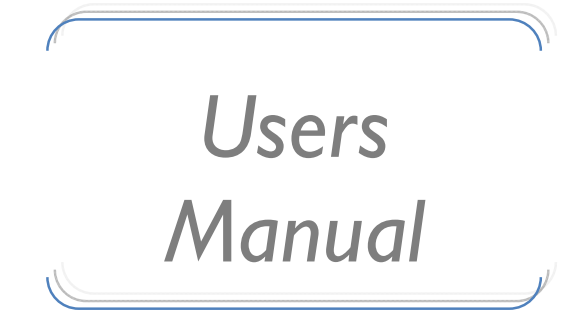

### Mvix Nubbin 802.11n Wireless USB2.0 Adapter

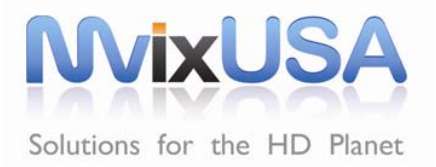

### SPECIFICATIONS

| IEEE 802.11 b/g/n standards compliant                                                                                                    |                                                                                                    |
|----------------------------------------------------------------------------------------------------|----------------------------------------------------------------------------------------------------|
| Chip antenna (2dBi) *I (Peak Gain)                                                                                                    |                                                                                                    |
| Windows 2000, XP, Vista, Mac OS, Linux OS                                                                                                    |                                                                                                    |
| WEP 64/128, WPA, WPA2                                                                                                    |                                                                                                    |
| 802.11b/g/n<br>USA (FCC): 2.412GHz ~ 2.462GHz Europe (ETSI):<br>2.412GHz ~ 2.472 GHz<br>Japan (TELEC): 2.412GHz ~ 2.472GHz                                |                                                                                                    |
| 802.11b/g/n:                                                                                                    |                                                                                                    |
| USA (FCC) 11 channels; EU (ETSI) 13 channels;                                                                                                    |                                                                                                    |
| Japan (TELEC) 13 channels                                                                                                    |                                                                                                    |
| 802.11b: 1, 2, 5.5, 11Mbps<br>802.11g: 6, 9, 12, 18, 24, 36, 48, 54Mbps<br>802.11n(20MHz):MCS0~7, up to 72.22Mbps<br>802.11n(40MHz):MCS0~7, up to 150Mbps |                                                                                                    |
| 802.11b : 16+/-1.5 dBm (Typical)<br>802.11g : 12+/-1.5 dBm (Typical)<br>Wireless-N : 12+/-1.5 dBm (Typical)                                               |                                                                                                    |
| b   Mpbs :-76dBm<br>  g 54Mpbs :-65dBm   n-HT20 72.22Mpbs :-<br>62dBm<br>  n-HT40  50Mpbs :-59dBm                                                         |                                                                                                    |
| Weight : 2.7 g Dimension :Condensing30.0(L)*14.00(W)*7.0(H) mm Operating Temp :02 to 452 Operating Humidity : 10% to 90% Non-<br>Condensing               |                                                                                                    |
| DC 5V                                                                                                    |                                                                                                    |
| FCC, CE                                                                                                    | 18mm                                                                                                    |
| MS-811N<br>Supports<br>(WMM®                                                                                                    | Wi-Fi Multimedia<br>QOS<br>and WMM-PS®) Small, Unobtrusive Size<br>Protrudes less than 2cm<br>from USB Port                                                                                                    |
|                                                                                                    | IEEE 802.11 b/g/n standards compliant         Chip antenna (2dBi) *1 (Peak Gain)         Windows 2000, XP, Vista, Mac OS, Linux OS         WEP 64/128, WPA, WPA2         802.11b/g/n         USA (FCC): 2.412GHz ~ 2.462GHz Europe (ETSI):<br>2.412GHz ~ 2.472 GHz         Japan (TELEC): 2.412GHz ~ 2.472GHz         802.11b/g/n:         USA (FCC) 11 channels; EU (ETSI) 13 channels;         Japan (TELEC) 13 channels         802.11b: 1, 2, 5.5, 11Mbps         802.11b: 1, 2, 5.5, 11Mbps         802.11g: 6, 9, 12, 18, 24, 36, 48, 54Mbps         802.11g: 6, 9, 12, 18, 24, 36, 48, 54Mbps         802.11g: 12, 4, 15, dBm (Typical)         802.11g: 12+/-1.5 dBm (Typical)         802.11g: 12+/-1.5 dBm (Typical)         Wireless-N: 12+/-1.5 dBm (Typical)         Wireless-N: 12+/-1.5 dBm (Typical)         Wireless-N: 12+/-1.5 dBm (Typical)         Weight: 2.7 g Dimension :         30.0(L)*14.00(W)*7.0(H) mm Operating Temp :         0D co 5V         FCC, CE         MS-811N         Supports |

#### Federal Communication Commission Interference Statement

This equipment has been tested and found to comply with the limits for a Class B digital device, pursuant to Part 15 of the FCC Rules. These limits are designed to provide reasonable protection against harmful interference in a residential installation. This equipment generates uses and can radiate radio frequency energy and, if not installed and used in accordance with the instructions, may cause harmful interference to radio communications. However, there is no guarantee that interference will not occur in a particular installation. If this equipment does cause harmful interference to radio or television reception, which can be determined by turning the equipment off and on, the user is encouraged to try to correct the interference by one of the following measures:

- Reorient or relocate the receiving antenna.
- Increase the separation between the equipment and receiver.
- Connect the equipment into an outlet on a circuit different from that to which the receiver is connected.
- Consult the dealer or an experienced radio/TV technician for help.
- FCC Caution: Any changes or modifications not expressly approved by the party responsible for compliance could void the user's authority to operate this equipment.

#### Country Code Statement

For product available in the USA/Canada market, only channel 1~11 can be operated. Other channel Selections are not possible.

To maintain compliance with FCC RF exposure requirements, use only belt-clips, holsters or similar accessories that do not contain metallic components in its assembly. The use of accessories that do not satisfy these requirements may not comply with FCC RF exposure requirements, and should be avoided.

#### CAUTION:

Any changes or modifications not expressly approved by the grantee of this device could void the user's authority to operate the equipment.

This transmitter must not be co-located or operating in conjunction with any other antenna or transmitter.

#### Federal Communication Commission (FCC) Radiation Exposure Statement

This EUT is compliance with SAR for general population/uncontrolled exposure limits in ANSI/IEEE C95.1-1999 and had been tested in accordance with the measurement methods and procedures specified in OET Bulletin 65 Supplement C. This equipment should be installed and operated with minimum distance 2.5cm between the radiator & your body.

#### **CE Statement**:

This device is in compliance with the essential requirement and other relevant provisions of the R&TTE Driective 1999/5/EC.

### Table of Contents

| CHAPTER I: INTRODUCTION<br>FEATURES                                                                                                    | 4<br>4                                                                                                    |
|----------------------------------------------------------------------------------------------------|----------------------------------------------------------------------------------------------------|
| CHAPTER 2: INSTALLATION<br>FOR WINDOWS 2000/XP<br>Installing Software<br>Installing Hardware<br>FOR WINDOWS VISTA<br>Installing Software<br>Installing Hardware<br>INSTALLATION VERIFICATION<br>NETWORK CONNECTION<br>IP Address                                                                                                    | 5<br>5<br>7<br>9<br>9<br>10<br>8<br>11                                                                                                    |
| CHAPTER 3: UTILITY CONFIGURATION<br>FOR WINDOWS 2000/XP<br>Station Model<br>Profile<br>Network<br>Link Status<br>Advanced<br>Statistics<br>WMM / QoS<br>WPS<br>Radio On/Off                                                                                                    | 12<br>12<br>13<br>14<br>19<br>22<br>23<br>24<br>26<br>27<br>29                                                                                                    |
| Utility Menu List<br>Soft AP Mode<br>Config<br>Access Control<br>MAC Table<br>Event Log<br>Statistics<br>FOR WINDOWS VISTA<br>Station Model<br>Profile<br>Network<br>Link Status<br>Advanced<br>Statistics<br>WMM / QoS<br>WPS<br>Radio On/Off<br>Utility Menu List<br>Soft AP Mode<br>Config<br>Access Control<br>MAC Table<br>Event Log<br>Statistics | 31<br>32<br>35<br>36<br>37<br>38<br>39<br>40<br>40<br>40<br>45<br>48<br>49<br>50<br>51<br>52<br>54<br>55<br>56<br>56<br>56<br>56<br>56<br>56<br>56<br>56<br>56<br>56<br>56<br>56 |
| CHAPTER 4: UN INSTALL DRIVER and APPLICATION                                                                                                    | 62                                                                                                    |

### Chapter I

\_\_\_\_\_

### Introduction

Mvix Nubbin (MS-811N) is an IEEE802.11b/g/n mini-size USB adapter that can connect notebook, handheld or desktop PC equipped with USB2.0 interface to a wireless-N network. It brings the freedom of staying connected to the network at blazing-fast Wireless-N speeds while maintaining access to the Internet, e-mail, networked applications, and print services. The "nubbin" is a perfect companion for your notebook -providing access to the internet-enabled world anytime - anywhere.

The MS-811N fully complies with IEEE 802.11n draft 3.0 and IEEE 802.11 b/g standards, delivering reliable, cost-effective, feature rich, wireless connectivity at high throughput from an extended distance. It supports WMM and WMM-PS (IEEE802.11e QoS standard) and has an innovative, built-in, WPS (Wi-Fi Protected Setup) feature which auto-builds a connection between the wireless router (access-point) and.

\_ \_ \_ \_ \_ \_ \_ \_ \_ \_ \_ \_ \_ \_ \_ \_

### Features

- USB2.0 Wireless-N (150Mbps) Adapter
- Mini-footprint, Protrusion: Less than 2cm
- Compliance: IEEE 802. In draft 3.0, IEEE 802. I b/g
- Supports WMM and WMM-PS (IEEE 802.1e QoS Standard)
- Innovative WPS (Wi-Fi Protected Setup) auto-builds connection, synchronizes settings.
- Reliable, cost-effective, wireless connectivity at high throughput

### Chapter 2:

## Installation

#### For Windows 2000/XP

Installing Software

Note: Do not insert the Wireless LAN USB Adapter into your computer until the Install Shield Wizard has finished installing the software.

- 1. Exit all Windows programs. Insert the included Installation CD into the computer. The SETUP application will run automatically.
- 2. The License Agreement screen appears as below, please read the contents and select "I accept the terms of the license agreement " then click **Next** to continue.

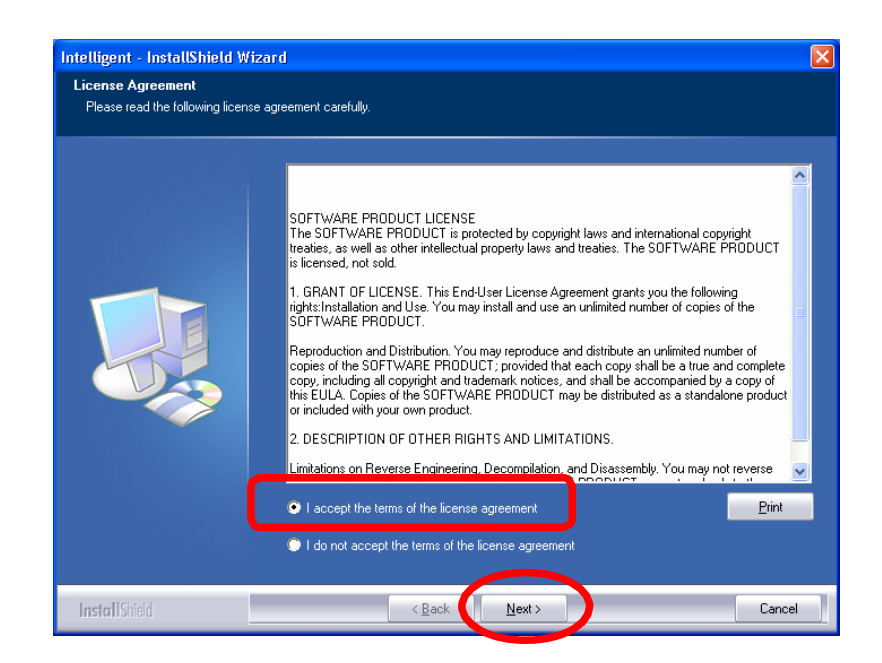

- 3. Select the check box to choose a Configuration Tool from the listed two choices.
  - Configuration Tool: Choose to use the configuration utility.
  - Microsoft Zero Configuration Tool: Choose to use Windows XP's built-in Zero Configuration Utility (ZCU). Click **Next** to continue.

| Intelligent - InstallShield Wi                  | zard                              | X |
|-------------------------------------------------|-----------------------------------|---|
| Setup Type<br>Select the setup type that best : | suits your needs.                 |   |
|                                                 | Select Configuration Tool.        |   |
|                                                 | Configuration Tool                |   |
|                                                 | Microsoft Zero Configuration Tool |   |
|                                                 |                                   |   |
|                                                 |                                   |   |
|                                                 |                                   |   |
| InstallShield                                   | < Back Next> Cancel               |   |

5. When prompt, click **Install** to begin the installation.

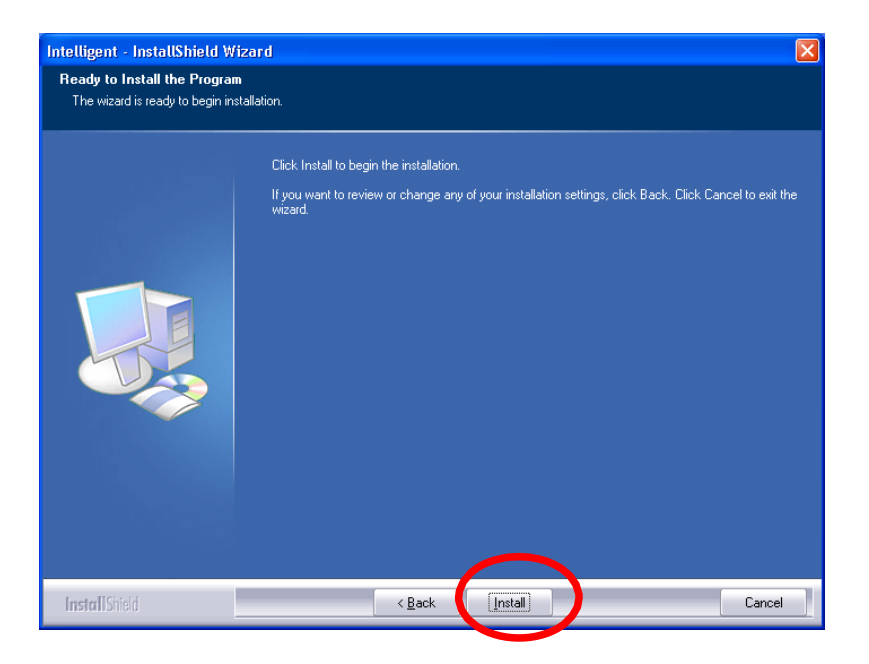

6. When the following screen appears, click **Finish** to complete the software installation.

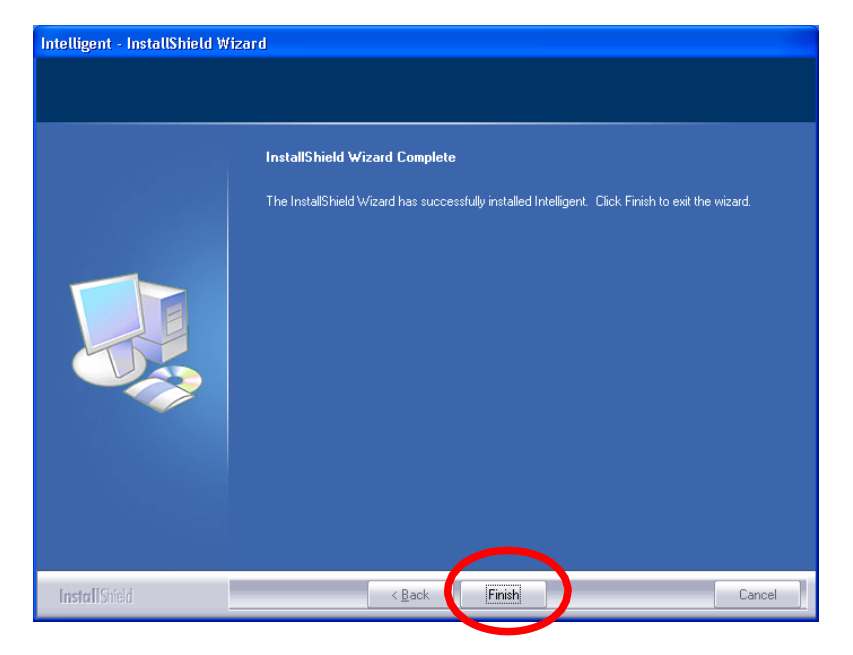

#### For Windows 2000/XP

Installing Hardware

Note: Insert the Mvix Nubbin (MS-811N) Wireless LAN USB Adapter when software installation is completed.

Insert the Wireless LAN USB Adapter into the USB Port of the computer. The system will automatically detect the new hardware.

| /            |   |
|--------------|---|
| Verification | 1 |
| vermeation   |   |
|              | / |

To verify if the device has been correctly installed in your computer.

```
Go to
Start >
Setting >
Control Panel >
```

```
Hardware > Device Manager.
```

Expand the Network Adapters category. If the 802.11n/b/g Mini Wireless LAN USB2.0 Adapter is listed here, it means that the device is properly installed and enabled.

System >

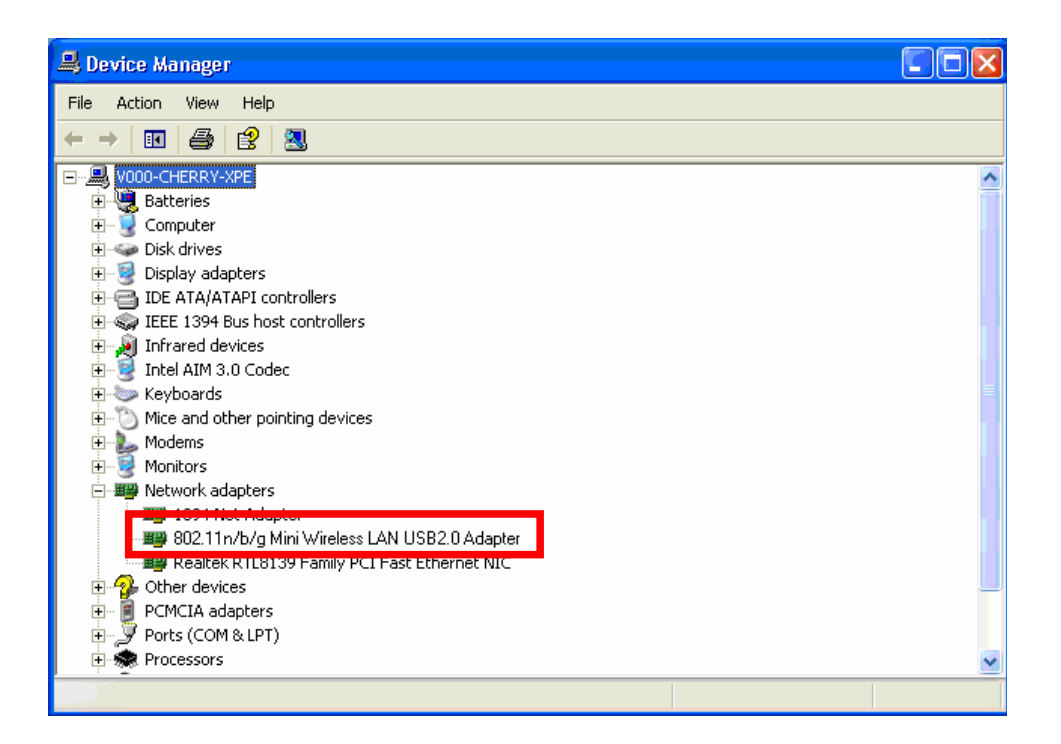

#### For Windows Vista

Installing Software

Note: Do not insert the Wireless LAN USB Adapter into your computer until the Install Shield Wizard has finished installing the software.

- 1. Exit all Windows programs. Insert the included Installation CD into the computer. The SETUP application will run automatically.
- 2. The License Agreement screen appears as below, please read the contents and select "I accept the terms of the license agreement " then click **Next** to continue.

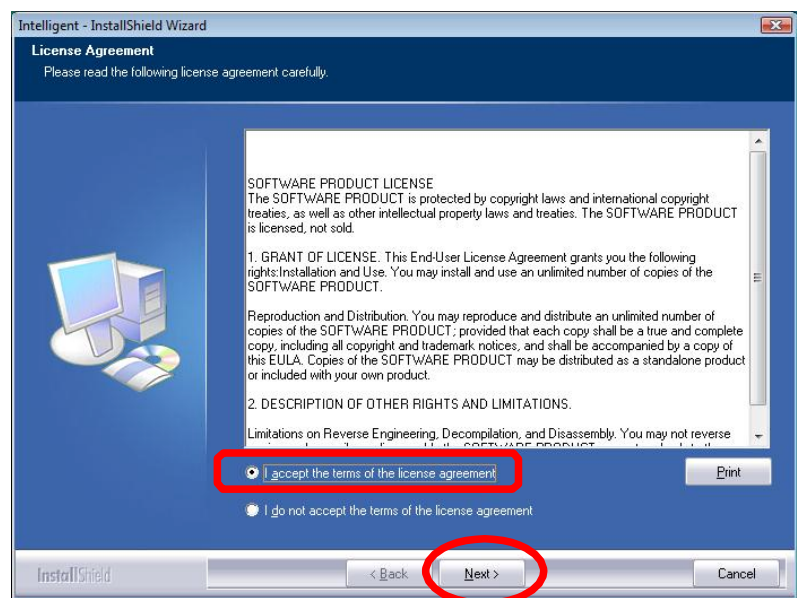

3. When prompt, click Install to begin the installation.

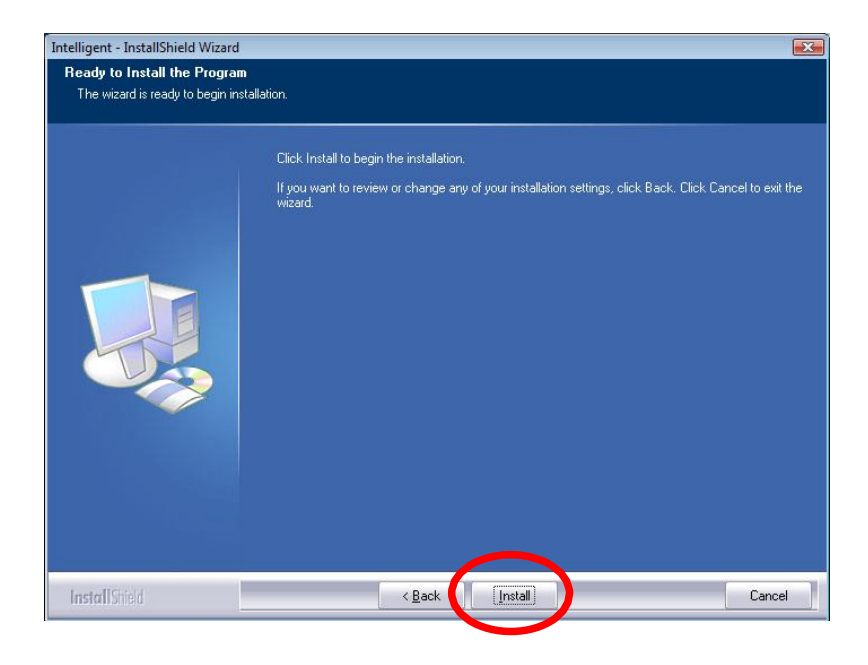

Mvix(USA), Inc.

4. When the following screen appears, click Finish to complete the software installation.

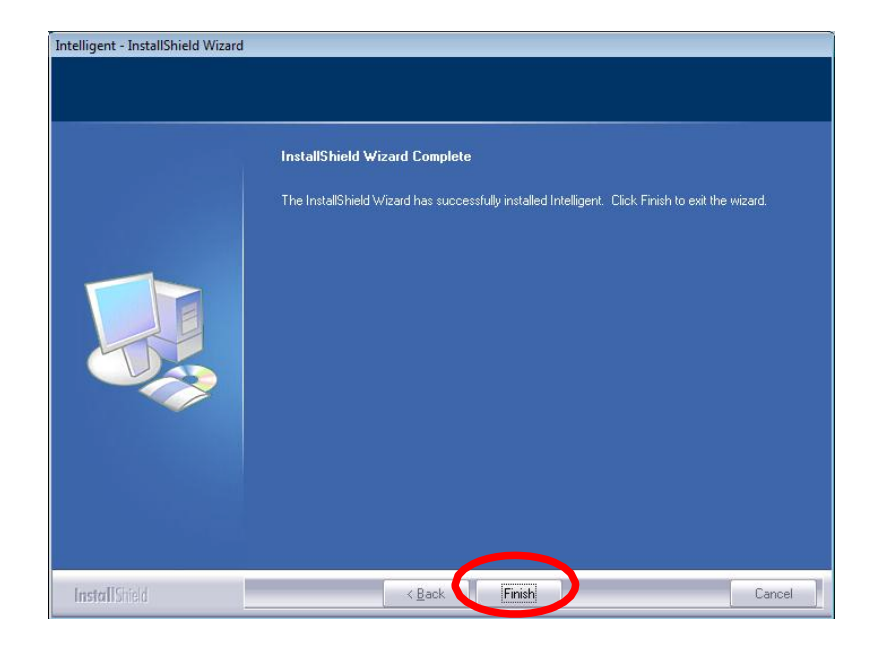

### For Windows 2000/XP

Installing Hardware

Note: Insert the Mvix Nubbin (MS-811N) Wireless LAN USB Adapter when software installation is completed.

Insert the Wireless LAN USB Adapter into the USB Port of the computer. The system will automatically detect the new hardware.

### Network Connection IP Address

Note: When assigning IP address(es) to computers on the network, remember to have IP address for each computer set on the same subnet mask. If the Broadband Router has been enabled DHCP server function, it won't be necessary to assign static IP address for PC.

- 1. To configure a dynamic IP address (i.e. if DHCP server is enabled on your broadband Router), check the **Obtain an IP address automatically** option.
- 2. To configure a fixed IP address (if DHCP server is not enabled in Broadband Router, or when PC needs to be assigned a static IP address), check the **Use the following IP address** option. Then, enter an IP address into the empty field; for example, enter

**192.168.1.110** in the IP address field, **255.255.255.0** for the Subnet Mask, and **192.168.1.1** for the default gateway.

| Internet Protocol (TCP/IP) Properties                                                                                                    | Internet Protocol (TCP/IP) Properties 🔹 🛛 🔀                                                                                                    |
|----------------------------------------------------------------------------------------------------|----------------------------------------------------------------------------------------------------|
| General Alternate Configuration                                                                                                    | General                                                                                                    |
| You can get IP settings assigned automatically if your network supports<br>this capability. Otherwise, you need to ask your network administrator for<br>the appropriate IP settings. | You can get IP settings assigned automatically if your network supports<br>this capability. Otherwise, you need to ask your network administrator for<br>the appropriate IP settings. |
| Obtain an IP address automatically                                                                                                    | Obtain an IP address automatically                                                                                                    |
| Use the following IP address:                                                                                                    | Use the following IP address:                                                                                                    |
| IP address:                                                                                                    | IP address: 192.168.1.1                                                                                                    |
| Subnet mask:                                                                                                    | Subnet mask: 255 . 255 . 0                                                                                                    |
| Default gateway:                                                                                                    | Default gateway: 192 . 168 . 1 . 254                                                                                                    |
| Obtain DNS server address automatically                                                                                                    | Obtain DNS server address automatically                                                                                                    |
| O Use the following DNS server addresses:                                                                                                    | ● Use the following DNS server addresses:                                                                                                    |
| Preferred DNS server:                                                                                                    | Preferred DNS server:                                                                                                    |
| Alternate DNS server:                                                                                                    | Alternate DNS server:                                                                                                    |
| Advanced                                                                                                    | Advanced                                                                                                    |
| OK Cancel                                                                                                    | OK Cancel                                                                                                    |

|                       | Chapter 5. |      |
|-----------------------|------------|------|
|                       |            |      |
| Utility Configuration |            | <br> |

Chapter 3.

#### For Windows 2000/XP

After the Wireless LAN USB Adapter has been successfully installed, users can use the included Configuration Utility to set the preference.

Go to Start > (All) Program > Intelligent Wireless > Intelligent Wireless Utility.

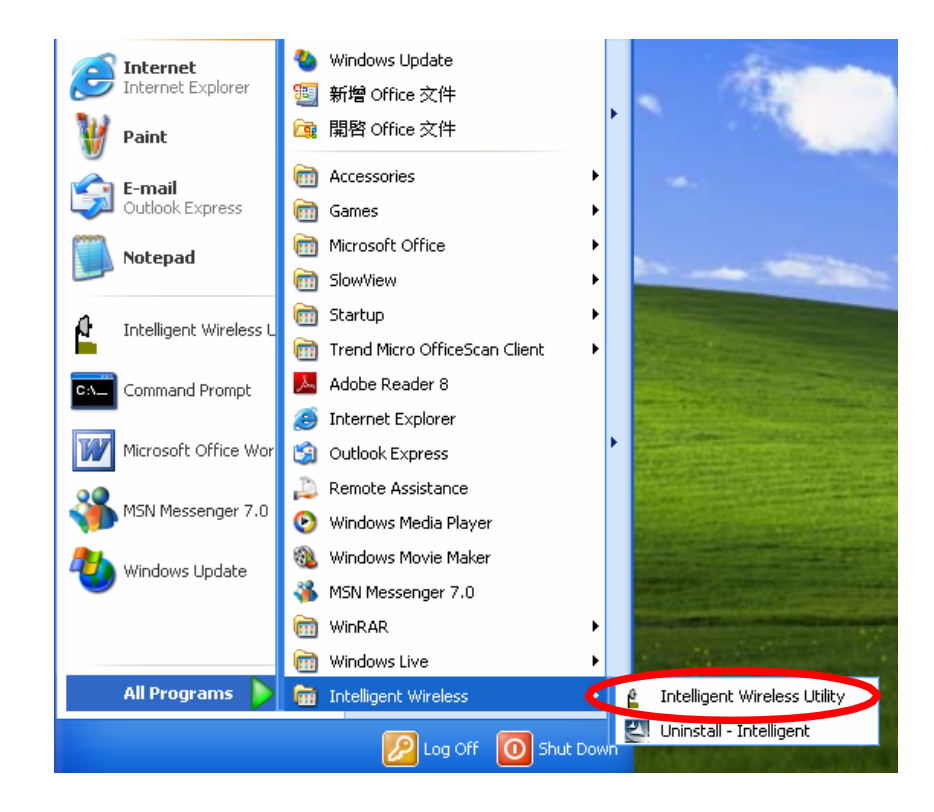

Users can also open the Configuration Utility by double clicking or right clicking the icon in the tray to select **Launch Config Utility**.

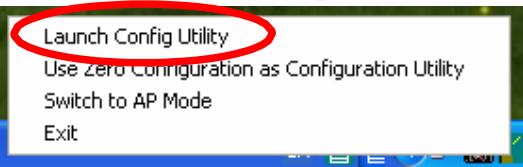

#### **Station Mode**

IMPORTANT NOTICE: Under screen resolution 800 x 600 pixels, if users click the triangle button at the right down corner of the utility windows to expand the station linking information that will NOT be displayed completely.

*Profile*: Profile allows users to record their favorite wireless settings for home, office, and other public hot-spot. Users may save multiple profiles. The Profile manager enables users to Add, Edit, Delete, and Activate profiles.

- Click this button to show the information of Status Section.
- Click this button to hide the information of Status Section.

| 省 In  | telligent Wirel | ess Utiltiy         |               |            |      |                    |                      |       |   |
|-------|-----------------|---------------------|---------------|------------|------|--------------------|----------------------|-------|---|
|       | Profile         | <b>↓</b><br>Network | ر<br>Advanced | Statistics | www. | <b>Ø</b><br>WPS    | Radio On/Off         | About |   |
|       |                 | Pro                 | file List     |            |      |                    |                      |       |   |
| F     | ROF1            | Cherry_test_        | 11n_Router    |            | 6    | Profile Name >     | >> PROF1             |       |   |
|       |                 |                     |               |            |      | SSID :             | > Cherry_test_11n_Ro | uter  |   |
|       |                 |                     |               |            |      | Network Type :     | >> Infrastructure    |       |   |
|       |                 |                     |               |            |      | Authentication :   | »> Open              |       |   |
|       |                 |                     |               |            |      | Encryption :       | >> None              |       |   |
|       |                 |                     |               |            |      | Use 802.1x :       | >> NO                |       |   |
|       |                 |                     |               |            |      | Tx Power           | >> Auto              |       |   |
|       |                 |                     |               |            |      | Channel            | >> Auto              |       |   |
|       |                 |                     |               |            |      | Power Save Mode :  | >> CAM               |       |   |
|       |                 |                     |               |            |      | RTS Threshold :    | »> 2347              |       |   |
| 10000 | Add             | Edit                | Delete        | Activate   | Fra  | agment Threshold : | »> 2346              |       |   |
|       |                 |                     |               |            |      |                    |                      |       | _ |
| _     |                 |                     |               |            |      |                    |                      |       |   |

| Profile Tab           |                                                                                                    |
|-----------------------|----------------------------------------------------------------------------------------------------|
| Profile Name          | Use a distinctive name of profile in this column. The default is PROF# (#1, #2, #3)                                                                                                    |
| SSID                  | The <b>SSID</b> is the unique name shared among all wireless access points in the wireless network.                                                                                                    |
| Network Type          | Shows the network type of the device, including Infrastructure and Adhoc.                                                                                                    |
| Authentication        | Shows the authentication mode.                                                                                                    |
| Encryption            | Shows the encryption type.                                                                                                    |
| Use 802.1x            | Whether or not use 802.1x feature.                                                                                                    |
| Tx Power              | Transmit power, the amount of power used by a radio transceiver to send the signal out.                                                                                                    |
| Channel               | Shows the selected channel that is currently in use.                                                                                                    |
| Power Save Mode       | Choose from CAM (Constantly Awake Mode) or PSM (Power Saving Mode.)                                                                                                    |
| <b>RTS</b> Threshold  | Shows the RTS Threshold of the device.                                                                                                    |
| Fragment<br>Threshold | Shows the Fragment Threshold of the device.                                                                                                    |
| Add                   | <ul> <li>System Configuration tab:</li> <li>Profile Name: Users can enter profile name, or use default name defined by system. The default is PROF# (#1, #2, #3).</li> <li>SSID: The SSID is the unique name shared among all wireless access points in the wireless network. The name must be identical for all devices and wireless access points attempting to connect to the same network. Users can use pull-down menu to select from available access points.</li> <li>Network Type: There are two types of modes:</li> <li>Infrastructure and Ad-hoc. Under Ad-hoc mode users can also choose the preamble type, the available preamble type includes Auto and Long. In addition to that, the channel field will be available for setup in Ad-hoc mode.</li> <li>Tx Power: Transmit power, the amount of power used by a radio transceiver to send the signal out. Select the TX power percentage from the pull-down list including Auto, 100%, 75%, 50%, 25%, 10% and Lowest.</li> <li>Power Save Mode: Select between CAM (Constantly Awake Mode) or PSM (Power Saving Mode).</li> <li>RTS Threshold: Users can adjust the RTS threshold number by sliding the bar or key in the value directly. (The default value is 2347.) RTS/CTS Threshold is a mechanism implemented to prevent the "Hidden Node" problem. If the "Hidden Node" problem is an issue, users have to specify the packet size. The RTS/CTS mechanism will be activated if the data size</li> </ul> |

exceeds the values that have been set. This value should remain at its default setting of 2347. Should users encounter inconsistent data flow, only minor modifications of this value are recommended.

**Fragment Threshold**: Users can adjust the Fragment threshold number by sliding the bar or key in the value directly. (The default value is 2346.) The mechanism of Fragmentation Threshold is used to improve the efficiency when high traffic flows along in the wireless network. If the Wireless LAN USB Adapter often transmits large files in wireless network, users can enter new Fragment Threshold value to split the packet. The value can be set from 256 to 2346.

#### Authentication and Security tab:

| Authentication >>    | Open        | •   | Encryption >> | None | ▼ 802.1X      |
|----------------------|-------------|-----|---------------|------|---------------|
| WPA Preshared Key >> |             |     |               |      |               |
| Wep Key              |             |     |               |      |               |
| G Key#1              | Hexadecimal | -   |               |      | Show Password |
| Key#2                | Hexadecimal | [   |               |      |               |
| Key/3                | Hexadecimal | -   |               |      |               |
| G Key#4              | Hexadecimal | - T |               |      |               |

**Authentication Type**: There are several types of authentication modes including Open, Shared, Leap, WPA, WPA-PSK, WPA2 and WPA2-PSK.

*Open*: If the access point or wireless router is using "Open" authentication, then the Wireless LAN USB Adapter will need to be set to the same authentication type.

Shared: Shared key is when both the sender and the recipient share a secret key.

LEAP: Light Extensible Authentication Protocol. It is an EAP authentication type used primarily in Cisco Aironet WLANs. It encrypts data transmissions using dynamically generated WEP keys, and supports mutual authentication (only with CCX mode enabled.)

WPA/ WPA-PSK/ WPA2/ WPA2-PSK: WPA or WPA-PSK authentications offer two encryption methods, TKIP and AES. For WPA-PSK, select the type of algorithm TKIP or AES and then enter a WPA Shared Key of 8-64 characters in the WPA Pre-shared Key field.

WPA Pre-shared Key: This is the shared secret key between AP and STA. For WPA-PSK and WPA2-PSK authentication mode, this field must be filled with character longer than 8 and less than 64 lengths.

WEP Key: Only valid when using WEP encryption algorithm. The key must match with the AP's key. There

are four formats to enter the keys.

ASCII (64 bits): 5 ASCII characters (case sensitivity). ASCII (128 bits): 13 ASCII characters (case sensitivity). Hexadecimal (64 bits): 10 Hex characters (0~9, a~f). Hexadecimal (128 bits): 26 Hex characters (0~9, a~f).

**Show Password**: Check this box to show the passwords that have been entered.

**802.1x Setting**: When users use radius server to authenticate client certificate for WPA authentication mode (WPA authentication do not support EAP Method-MD5-Challenge).

#### 802.1x tab:

#### EAP Method:

PEAP: Protect Extensible Authentication Protocol. PEAP transport securely authentication data by using tunnelling between PEAP clients and an authentication server. PEAP can authenticate wireless LAN clients using only server-side certificates, simplifying the implementation and administration thus of a secure wireless LAN. TLS / Smart Card: Transport Layer Security. Provides for certificate-based and mutual authentication of the client and the network. It relies on client-side and server-side certificates to perform authentication and can be used to dynamically generate user-based and session-based WEP keys to secure subsequent communications between the WLAN client and the access point. TTLS: Tunnelled Transport Layer Security. This security method provides for certificate-based, mutual authentication of the client and network through an encrypted channel. Unlike EAP-TLS, EAP-TTLS requires only server-side certificates. EAP-FAST: Flexible Authentication via Secure Tunnelling. It was developed Cisco. by Instead certificate. of using а mutual authentication is achieved by means of a PAC (Protected Access Credential) which can be managed dynamically by the authentication server. The PAC can be provisioned (distributed one time) to automatically. the client either manually or Manual provisioning is delivery to the client

via disk or a secured network distribution

provisioning

is

an

Automatic

method.

in-

air. distribution. For tunnel the band. over authentication, only support "Generic Token Card" authentication now. MD5-Challenge: Message Digest Challenge. Challenge is an EAP authentication type that provides base-level EAP support. It provides for only oneway authentication - there is no mutual authentication of wireless client and the network. Shared authentication mode Open and (Only can use this function.)

#### **Tunnel Authentication**:

*Protocol*: Tunnel protocol, List information including EAP-MSCHAP v2, EAP-TLS/ Smart Card, and Generic Token Card.

*Tunnel Identity*: Identity for tunnel.

Tunnel Password: Password for tunnel.

Session Resumption: Reconnect the signal while broken up, to reduce the packet and improve the transmitting speed. Users can click the box to enable or disable this function.

#### ID\PASSWORD tab:

| ID \ PASSWORD           | Client Certification Server Certification |
|-------------------------|-------------------------------------------|
| Authentication ID / Pas | ssword                                    |
| identity >>             | Password >> Domain Name >>                |
| Transfer (Deserved)     |                                           |
| Tunnel ID 7 Password    |                                           |
| Tunnel ID >>            | Tunnel Password >>                        |
|                         |                                           |

ID/ PASSWORD: Identity and password for server.

Authentication ID / Password: Identity, password and domain name for server. Only "EAP-FAST" EAP method and "LEAP" authentication can key in domain name. Domain name can be keyed in blank space. Tunnel ID / Password: Identity and Password for server.

#### **Client Certification tab:**

| ID \ PASSWORD CI     | ent Certification | Server Certification |   |   |
|----------------------|-------------------|----------------------|---|---|
| _                    |                   |                      |   | _ |
| Use Client certifica | te                |                      | _ | ~ |
|                      | sued To >>        |                      |   |   |
|                      | sued By >>        |                      |   |   |
| Exp                  | ired On >>        |                      |   |   |
| Friend               | ly Name >>        |                      |   |   |
|                      |                   |                      |   |   |

Use Client certificate: Choose to enable server authentication.

OK: Click to save settings and exit this page. Cancel: Click to call off the settings and exit.

#### **Server Certification tab:**

| EAP Method >> PEAP 🔻    | Tunnel Authentication >> EAP-MSCHAP v2 | Session Resumption |
|-------------------------|----------------------------------------|--------------------|
| ID \ PASSWORD Client Ce | tification Server Certification        |                    |
| Use certificate chain   |                                        |                    |
|                         | Allow intermidiate certificates        |                    |
|                         | Server name as                         | _                  |
|                         | Server name much match                 |                    |
|                         | Domain name must end in specified name |                    |

Use certificate chain: Choose use server that issuer of certificates.

Allow intimidate certificates: It must be in the server certificate chain between the server certificate and the server specified in the certificate issuer must be field.

Server name: Enter an authentication sever.

Server name must match: Click to enable or disable this function.

Domain name must end in specified name: Click to enable or disable this function.

OK: Click to save settings and exit this page.

| Cancel: Click call off the settings and exit |                                             |  |  |  |  |  |  |  |
|----------------------------------------------|---------------------------------------------|--|--|--|--|--|--|--|
| Delete                                       | Click to delete an existing profile.        |  |  |  |  |  |  |  |
| Edit                                         | Click to edit a profile.                    |  |  |  |  |  |  |  |
| Activate                                     | Click to make a connection between devices. |  |  |  |  |  |  |  |

| ~ - | - | - |   |     | -      | - | - | - |   | - |   | <br>- | - | - | - | - | - | - 1 |   | <br>  | - 1 |   | - 1 |   | - 1 |   |   |   |   |   |   |       |   |   | - | - | - | - | - | - |   |   |   |   |      | - | - | - | - |   | ٠,    |
|-----|---|---|---|-----|--------|---|---|---|---|---|---|-------|---|---|---|---|---|-----|---|-------|-----|---|-----|---|-----|---|---|---|---|---|---|-------|---|---|---|---|---|---|---|---|---|---|---|---|------|---|---|---|---|---|-------|
|     | N | Δ | t | ~   | $\sim$ | r | 1 |   |   |   |   |       |   |   |   |   |   |     |   |       |     |   |     |   |     |   |   |   |   |   |   |       |   |   |   |   |   |   |   |   |   |   |   |   |      |   |   |   |   |   | i     |
|     |   |   |   | • • | 0      |   |   |   |   |   |   |       |   |   |   |   |   |     |   |       |     |   |     |   |     |   |   |   |   |   |   |       |   |   |   |   |   |   |   |   |   |   |   |   |      |   |   |   |   |   | Т     |
|     |   | - | - |     |        |   | - | - | - | - | - | <br>  |   | - | - | - | - | -   | - | <br>_ | -   | - | -   | - | -   | - | - | - | - | - | _ | <br>_ | - | - |   |   |   |   | - | - | - | - | - | - | <br> |   |   |   |   | - | <br>- |

The Network page displays the information of surrounding APs from last scan result. The tab lists the information including SSID, Network type, Channel, Wireless mode, Security-Enabled and Signal.

| 🖌 Intelligent Wirele                             | ess Utiltiy           |                     |                                 |        |                 |              |       |   |
|--------------------------------------------------|-----------------------|---------------------|---------------------------------|--------|-----------------|--------------|-------|---|
| Profile                                          | LLL<br>Network        | ر<br>Advanced       | Statistics                      | www.   | <b>Ø</b><br>WPS | Radio On/Off | About |   |
| Sorted by >>                                     | SSID                  | 🖉 Cha               | nnel 🥝                          | Signal |                 | Show dBm     |       |   |
| airlive-wl5470poe<br>Cherry_test_11n_R<br>Rescan | outer<br>Add to Profi | ゆ11<br>ゆ7<br>le Cor | 9<br>9<br>9<br>9<br>9<br>4<br>9 | 39%    |                 |              |       | • |

#### **Network Tab**

| Sorted by      | Indicate that AP list are sorted by SSID, Channel or Signal.                                      |
|----------------|---------------------------------------------------------------------------------------------------|
| Show dBm       | Check the box to show the dBm of the AP list.                                                     |
| SSID           | Shows the name of BSS network.                                                                    |
| Network Type   | Network type in use, Infrastructure for BSS, Ad-Hoc for IBSS                                      |
| Channel        | Shows the currently used channel.                                                                 |
| Wireless mode  | AP support wireless mode. It may support 802.11b, 802.11g or 802.11n wireless mode.               |
| Encryption     | Shows the encryption type currently in use. Valid value includes WEP, TKIP, AES, Not Use and WPS. |
| Signal         | Shows the receiving signal strength of specified network.                                         |
| Rescan         | Click to search and refresh the access point list.                                                |
| Add to Profile | Select an item (SSID) on the list and then click to add it into the                               |
| Connect        | Select an item (SSID) on the list and then click to make a                                        |

### Access Point (AP) Information

Double click on the intended AP to see detailed information about that specific Access Point

|         | General                                                                                                    | WPS CCX                                                                                                  | K 802.11n                                                             |  |
|---------|----------------------------------------------------------------------------------------------------|----------------------------------------------------------------------------------------------------|-----------------------------------------------------------------------|--|
| General | SSID >><br>MAC Address >><br>Authentication Type >><br>Encryption Type >><br>Channel >><br>Network Type >><br>Beacon Interval >> | Cherry_test_11n_Router<br>00-E0-4C-86-51-01<br>Unknown<br>None<br>7 <> 2442 MHz<br>Infrastructure<br>100 | Supported Rates (Mbps)<br>1, 2, 5.5, 11, 6, 9, 12, 18, 24, 36, 48, 54 |  |
|         |                                                                                                    |                                                                                                    | Close                                                                 |  |

General information contain AP's SSID, MAC address, Authentication Type, Encryption Type, Channel, Network Type, Beacon Interval, Signal Strength and Supported Rates.

| General WPS            | CCX     | 802.11n            |            |
|------------------------|---------|--------------------|------------|
| Authentication Type >> | Unknown | State >>           | Configured |
| Encryption Type >>     | None    | Version >>         | 1.0        |
| Config Methods >>      | Unknown | AP Setup Locked >> |            |
| Device Password ID >>  |         | UUID-E >>          | Unknown    |
| Selected Registrar >>  | Unknown | RF Bands >>        | Unknown    |
|                        |         |                    |            |
|                        |         | Close              |            |

WPS information contains Authentication Type, Encryption Type, Config Methods, Device Password ID, Selected Registrar, State, Version, AP Setup Locked, UUID-E and RF Bands.

**WPS** Authentication Type: There are four types of authentication modes supported by RaConfig. They are Open, Shared, WPA-PSK, WPA securities, WPA2-PSK and WPA2.

*Encryption Type*: For Open and Shared authentication mode, the selection of encryption type are None and WEP. For WPA, WPA2, WPA-PSK and WPA2-PSK authentication mode, the encryption type supports both TKIP and AES.

*Config Methods*: Correspond to the methods the AP supports as an Enrollee for adding external Registrars.

*Device Password ID*: Indicate the method or identifies the specific password that the selected Registrar intends to use.

Selected Registrar: Indicate if the user has recently activated a

Registrar to add an Enrollee. The values are "TRUE" and "FALSE"

State: The current configuration state on AP. The values are "Unconfigured" and "Configured."

Version: WPS specified version.

AP Setup Locked: Indicate if AP has entered a setup locked state.

UUID-E: The universally unique identifier (UUID) element generated by the Enrollee. There is a value. It is 16 bytes.

*RF Bands*: Indicate all RF bands available on the AP. A dual-band AP must provide it. The values are "2.4GHz."

|     | General WPS   | CCX   | 802.11n |  |
|-----|---------------|-------|---------|--|
|     |               |       |         |  |
|     |               |       |         |  |
|     | CCKM >> FALSE |       |         |  |
|     | Cmic >> FALSE |       |         |  |
|     | Ckip >> FALSE |       |         |  |
|     |               |       |         |  |
| CCX |               |       |         |  |
|     |               |       |         |  |
|     |               |       |         |  |
|     |               | 10000 | Close   |  |

CCX information contains CCKM, Cmic and Ckip information.

| Secondary Channel Offset element          |       | ~ |
|-------------------------------------------|-------|---|
| Secondary Channel Offset                  | 0     |   |
| Extended Capabilities information element |       |   |
| HT Information Exchange Support           | FALSE |   |
| Neighbor Report element                   |       |   |
| Mobility Domain                           | FALSE |   |
| High Throughput                           | FALSE |   |
| HT Capabilities element                   |       |   |
| HT Capability                             | TRUE  |   |
| LDPC Coding Capability                    | FALSE |   |
| Supported Channel Width Set               | 1     |   |
| CU Danna Cana                             | 2     |   |
|                                           | Close |   |

This tab will show up if the selected access point supports 11n mode. Here shows the connected access point 802.11n related information.

### Link Status

Click the triangle button at the right down corner of the windows to expand the link status. The link status page displays the detail information of current connection.

- Click this button to show the information of Status Section.
- Click this button to hide the information of Status Section.

| Link Status Ta    | b                                                                                                    |
|-------------------|----------------------------------------------------------------------------------------------------|
| Status            | Shows the current connected AP SSID and MAC address. If there is no connection existing, it will show Disconnected.  |
| Extra Info        | Shows the link status and TX power percentage.                                                                       |
| Channel           | Shows the current channel in use.                                                                                    |
| Authentication    | Authentication mode used within the network, including Unknown, Open, Shared, Leap, WPA-PSK, WPA2-PSK, WPA and WPA2. |
| Encryption        | Shows the encryption type currently in use. Valid value includes WEP, TKIP, AES, and Not Use.                        |
| Network Type      | Network type in use, Infrastructure for BSS, Ad-Hoc for IBSS network.                                                |
| IP Address        | Shows the IP address information.                                                                                    |
| Sub Mask          | Shows the Subnet Mask information.                                                                                   |
| Default Gateway   | Shows the default gateway information.                                                                               |
| Link Quality      | Shows the connection quality based on signal strength and TX/RX packet error rate.                                   |
| Signal Strength I | Shows the receiving signal strength, users can choose to display as percentage or dBm format.                        |
| Noise Strength    | Shows the noise signal strength in the wireless environment.                                                         |
| Transmit          | Shows the current Link Speed and Throughput of the transmit rate.                                                    |
| Receive           | Shows the current Link Speed and Throughput of receive rate.                                                         |
| Link Speed        | Shows the current transmitting rate and receiving rate.                                                              |
| Throughput        | Shows the transmitting and receiving speed of data.                                                                  |

| Intelligent Wirele                                                                                                    | ss Utiltiy                                                                                                    |                                                                                     |                                       |                                                                            |                                                                             |                                                        |       |
|----------------------------------------------------------------------------------------------------|----------------------------------------------------------------------------------------------------|-------------------------------------------------------------------------------------|---------------------------------------|----------------------------------------------------------------------------|-----------------------------------------------------------------------------|--------------------------------------------------------|-------|
| Profile                                                                                                    | Land Hetwork                                                                                                    | Advanced                                                                            | Statistics                            | www.                                                                       | <b>Ø</b><br>WPS                                                             | Radio On/Off                                           | About |
| Sorted by >>                                                                                                    | 🙆 SSID                                                                                                    | 🥝 Cha                                                                               | annel 🥥                               | Signal                                                                     |                                                                             | Show dBm                                               |       |
| airlive-wI5470poe<br>Cherry_test_11n_R                                                                                                 | uter                                                                                                    | 11<br>10<br>10<br>11                                                                | 9<br>99 <b>1</b> 49                   | 39%                                                                        |                                                                             |                                                        |       |
|                                                                                                    |                                                                                                    |                                                                                     |                                       |                                                                            |                                                                             |                                                        |       |
|                                                                                                    |                                                                                                    |                                                                                     |                                       |                                                                            |                                                                             |                                                        |       |
|                                                                                                    |                                                                                                    |                                                                                     |                                       |                                                                            |                                                                             |                                                        |       |
| Rescan                                                                                                    | Add to Profi                                                                                                    | ile Cor                                                                             | nnect                                 |                                                                            |                                                                             |                                                        | _     |
| Rescan                                                                                                    | Add to Profi                                                                                                    | ile Cor                                                                             | nnect                                 |                                                                            |                                                                             |                                                        |       |
| Rescan<br>Status                                                                                                    | Add to Profi                                                                                                    | ile Cor<br>_11n_Router <> (                                                         | nnect<br>00-E0-4C-86-51-01            |                                                                            | Link C                                                                      | Quality >> 100%                                        |       |
| Rescan<br>Status<br>Extra Info                                                                                                    | Add to Profi                                                                                                    | lle Cor<br>_11n_Router <> I<br>xPower:100%                                          | 00-E0-4C-86-51-01                     |                                                                            | Link C<br>Signal St<br>Noise S                                              | Quality >> 100%<br>rength 1 >> 100%<br>Strength >> 26% | -     |
| Rescan<br>Status<br>Extra Info<br>Channel<br>Authentication                                                                            | Add to Profi                                                                                                    | ile Cor<br>_11n_Router <> (<br>xPower: 100%]<br>&Hz central chanr                   | nnect<br>00-E0-4C-86-51-01<br>nel : 9 |                                                                            | Link C<br>Signal St<br>Noise S                                              | Quality >> 100%<br>rength 1 >> 100%<br>Strength >> 26% |       |
| Rescan<br>Status<br>Extra Info<br>Channel<br>Authentication<br>Encryption                                                              | Add to Profi                                                                                                    | ile Cor<br>_11n_Router <> (<br>xPower: 100%]<br>MHz; central chann                  | nnect<br>00-E0-4C-86-51-01<br>nel : 9 |                                                                            | Link C<br>Signal St<br>Noise S                                              | Quality >> 100%<br>rength 1 >> 100%<br>Strength >> 26% |       |
| Rescan<br>Status<br>Extra Info<br>Channel<br>Authentication<br>Encryption<br>Network Type                                              | Add to Profi                                                                                                    | ile Cor<br>_11n_Router <> (<br>xPower: 100%]<br>MHz; central chann<br>re            | nnect<br>00-E0-4C-86-51-01<br>nel : 9 | Transmit                                                                   | Link C<br>Signal St<br>Noise S                                              | Quality >> 100%<br>rength 1 >> 100%<br>Strength >> 26% |       |
| Rescan<br>Status<br>Extra Info<br>Channel<br>Authentication<br>Encryption<br>Network Type<br>IP Address                                | Add to Profi                                                                                                    | ile Cor<br>_11n_Router <> (<br>xPower: 100%]<br>MHz; central chann<br>re<br>D1      | nnect<br>00-E0-4C-86-51-01<br>nel : 9 | Transmit<br>Link Speed >>                                                  | Link C<br>Signal St<br>Noise S<br>135.0 Mbps                                | Quality >> 100%<br>rength 1 >> 100%<br>Strength >> 26% |       |
| Rescan<br>Status<br>Extra Info<br>Channel<br>Authentication<br>Encryption<br>Network Type<br>IP Address<br>Sub Mask                    | Add to Profi<br>Add to Profi<br>Cherry_test,<br>Link is Up [7]<br>7 <> 2442 M<br>Open<br>NONE<br>Infrastructu<br>192.168.1.10<br>255.255.255                               | ile Cor<br>_11n_Router <> (<br>xPower:100%]<br>MHz; central chann<br>re<br>01<br>.0 | nnect<br>00-E0-4C-86-51-01<br>nel : 9 | Transmit —<br>Link Speed >><br>Throusbout >>                               | Link C<br>Signal St<br>Noise S<br>135.0 Mbps                                | Quality >> 100%<br>rength 1 >> 100%<br>Strength >> 26% |       |
| Rescan<br>Status<br>Extra Info<br>Channel<br>Authentication<br>Encryption<br>Network Type<br>IP Address<br>Sub Mask<br>Default Gateway | Add to Profit<br>>> Cherry_test,<br>>> Link is Up [7];<br>>> 7 <> 2442 Å<br>>> Open<br>>> NONE<br>>> Infrastructu<br>>> 192.168.1.10<br>>> 255.255.255;<br>>> 192.168.1.19 | lle Cor<br>                                                                         | nnect<br>00-E0-4C-86-51-01<br>nel : 9 | Transmit —<br>Link Speed >><br>Throughput >>                               | Link C<br>Signal St<br>Noise S<br>135.0 Mbps<br>0.000 Kbps                  | Quality >> 100%<br>rength 1 >> 100%<br>Strength >> 26% |       |
| Rescan<br>Status<br>Extra Info<br>Channel<br>Authentication<br>Encryption<br>Network Type<br>IP Address<br>Sub Mask<br>Default Gateway | Add to Profit                                                                                                    | ile Cor<br>Router <> (<br>xPower: 100%)<br>MHz; central chann<br>ire<br>01<br>.0    | nnect<br>00-E0-4C-86-51-01<br>nel : 9 | Transmit —<br>Link Speed >><br>Throughput >><br>Receive —                  | Link C<br>Signal St<br>Noise S<br>135.0 Mbps<br>0.000 Kbps                  | Quality >> 100%<br>rength 1 >> 100%<br>Strength >> 26% |       |
| Rescan<br>Status<br>Extra Info<br>Channel<br>Authentication<br>Encryption<br>Network Type<br>IP Address<br>Sub Mask<br>Default Gateway | Add to Profi<br>>> Cherry_test,<br>>> Link is Up [T]<br>>> 7 <> 2442 M<br>>> Open<br>>> NONE<br>>> Infrastructu<br>>> 192.168.1.19<br>>> 192.168.1.19                      | ile Cor<br>Router <> (<br>xPower: 100%)<br>MHz; central chann<br>ire<br>01<br>.0    | nnect<br>00-E0-4C-86-51-01<br>nel : 9 | Transmit —<br>Link Speed >><br>Throughput >><br>Receive —<br>Link Speed >> | Link C<br>Signal St<br>Noise S<br>135.0 Mbps<br>• 0.000 Kbps<br>• 81.0 Mbps | Quality >> 100%<br>rength 1 >> 100%<br>Strength >> 26% |       |

### Advanced

This Advanced page provides advanced and detailed settings for the wireless network.

| Intelligent Wirele                                                                                   | ess Utiltiy                                                    |                   |            |            |                                                                            |                  |       | D |
|----------------------------------------------------------------------------------------------------|----------------------------------------------------------------|-------------------|------------|------------|----------------------------------------------------------------------------|------------------|-------|---|
| Profile                                                                                              | ↓ <b></b><br>Network                                           | Advanced          | Statistics | www.       | <b>Ø</b><br>WPS                                                            | Radio On/Off     | About |   |
| Wireless mode >><br>Enable TX Burs<br>Enable TCP Wir<br>Fast Roaming a<br>Show Authenti<br>Select Yo | 2.4G<br>at -70 dBm<br>cation Status Diak<br>jour Country Regio | ▼<br>Pg<br>n Code |            | Enable CCX | (Cisco Compat<br>n CCKW<br>Radio Measure<br>-Serving Chann<br>50 ms (0-200 | ible eXtensions) |       |   |
| 11.B/G >><br>Apply                                                                                   | 1: CH1-13                                                      |                   | ×          |            |                                                                            |                  |       | - |

### Advanced Tab

| Wireless mode                                  | Support for 2.4G (included 802.11b/g/n) wireless mode.                                                                                                    |
|------------------------------------------------|----------------------------------------------------------------------------------------------------|
| Enable TX Burst                                | Check to enable this function. This function enables the<br>Wireless LAN USB Adapter to deliver better throughput<br>during a period of time, it only takes effect when<br>connecting with the AP that supports this function.                                                                               |
| Enable TCP Window<br>Size                      | Check to increase the transmission quality. The large TCP window size the better performance.                                                                                                    |
| Fast Roaming at dBm                            | Check to set the roaming interval, fast to roaming, setup<br>by transmits power.<br>(Default setting is -70dBm.)                                                                                                    |
| Show Authentication<br>Status Dialog           | When connected AP with authentication, choose<br>whether show<br>"Authentication Status Dialog" or not. Authentication<br>Status Dialog displays the process about 802.1x<br>authentications.                                                                                                    |
| Enable CCX<br>(Cisco Compatible<br>extensions) | <ul> <li>Check to enable the CCX function.</li> <li>Turn on CCKM.</li> <li>Enable Radio Measurements: Check to enable the Radio measurement function.</li> <li>Non-Serving Measurements limit: Users can set channel measurement every 0~2000 milliseconds. (Default is set to 250 milliseconds.)</li> </ul> |
| Apply                                          | Click to apply above settings.                                                                                                    |

### **S**tatistics

The Statistics screen displays the statistics on the current network settings.

| 🖌 Int | elligent Wirele                              | ess Utiltiy |                |            |         |                 |              |       | × |
|-------|----------------------------------------------|-------------|----------------|------------|---------|-----------------|--------------|-------|---|
|       | Profile                                      | Network     | کی<br>Advanced | Statistics | www     | <b>Ø</b><br>WPS | Radio On/Off | About |   |
| <     | Transmit                                     | Receive     |                |            |         |                 |              |       |   |
|       | Frames Transmitted Successfully              |             |                |            | =       | 30836           |              |       |   |
|       | Frames Retransmitted Successfully            |             |                |            | = 30836 |                 | 836          |       |   |
|       | Frames Fail To Receive ACK After All Retries |             |                | =          |         |                 | 174          |       |   |
|       | RTS Frames Successfully Receive CTS          |             |                |            | =       |                 | 0            |       |   |
|       | RTS Frames Fail To Receive CTS               |             |                |            | =       |                 | 0            |       |   |
|       |                                              |             |                |            |         |                 |              |       |   |
| Re    | eset Counter                                 |             |                |            |         |                 |              |       |   |
|       | Sec estimet                                  |             |                |            |         |                 |              |       | - |

### Transmit

| Frames Transmitted<br>Successfully              | Shows information of packets successfully sent.                          |
|-------------------------------------------------|--------------------------------------------------------------------------|
| Frames Retransmitted<br>Successfully            | Shows information of packets successfully sent with one or more reties.  |
| Frames Fail To Receive<br>ACK After All Retries | Shows information of packets failed transmit after hitting retry limit.  |
| RTS Frames Successfully<br>Receive CTS          | Shows information of packets successfully receive CTS after sending RTS. |
| RTS Frames Fail To<br>Receive CTS               | Shows information of packets failed to receive CTS after sending RTS.    |
| Reset Counter                                   | Click this button to reset counters to zero.                             |

| <b>Receive Statistics</b>                |                                                             |
|------------------------------------------|-------------------------------------------------------------|
| Frames Received<br>Successfully          | Shows information of packets received successfully.         |
| Frames Received With<br>CRC Error        | Shows information of packets received with CRC error.       |
| Frames Dropped Due To<br>Out-of-Resource | Shows information of packets dropped due to resource issue. |
| Duplicate Frames Received                | Shows information of packets received more than twice.      |
| Reset Counter                            | Click this button to reset counters to zero.                |

### WMM/ QoS

The WMM page shows the Wi-Fi Multi-Media power save function and Direct Link Setup (DLS) that ensure the wireless network linking quality.

| 🖌 Inte | ligent Wirele  | ess Utiltiy       |               |            |                 |                 |                        |       |   |
|--------|----------------|-------------------|---------------|------------|-----------------|-----------------|------------------------|-------|---|
|        | Profile        | Network           | ر<br>Advanced | Statistics | www.            | <b>Ø</b><br>WPS | Radio On/Off           | About |   |
| ₩₩¥    | A Setup Status |                   |               |            |                 |                 |                        |       |   |
|        | WMM >> E       | nabled            | Power Save >  | > Disabled |                 | D               | irect Link >> Disabled |       |   |
|        | 🔼 WW           | M Enable          |               |            |                 |                 |                        |       |   |
|        |                | WMM - Power Sav   | e Enable      |            |                 |                 |                        |       |   |
|        |                | AC_BK             | AC_BE         | AC_VI      | AC.             | _VO             |                        |       |   |
|        |                | Direct Link Setup | Enable        |            |                 |                 |                        |       |   |
|        |                | MAC Address >>    |               |            | Timeout Value > | >> 60 SE        |                        |       |   |
|        |                | ·                 |               | , ,        |                 |                 | App                    |       |   |
|        |                |                   |               |            |                 |                 |                        |       |   |
|        |                |                   |               |            |                 |                 | Tearl                  | Jown  |   |
|        |                |                   |               |            |                 |                 |                        |       | - |

| WMM/QoS Tab                 |                                                                                                    |
|-----------------------------|----------------------------------------------------------------------------------------------------|
| WMM Enable                  | Check the box to enable Wi-Fi Multi-Media function that is meant to improve audio, video and voice applications transmitted over Wi-Fi.                                                                                                    |
| WMM- Power Save<br>Enable   | <ul> <li>Select a power save mode that preferred.</li> <li>AC_BK (Access Category Background)</li> <li>AC_BE (Access Category Best Effort)</li> <li>AC_VI (Access Category Video)</li> <li>AC_VO (Access Category Voice)</li> </ul>                                                                                                    |
| Direct Link Setup<br>Enable | Check the box to enable Direct Link Setup (DLS). This function will be<br>enabled under the connection with AP which must support the DLS<br>function. Direct Link Setup allows direct STA-to-STA frame transfer<br>within a BSS (Basic Service Set). This is designed for consumer use,<br>where STA-to-STA transfer is more commonly used. |
| MAC Address                 | <ul> <li>The setting of DLS( Direct Link Setup) indicates as follow :</li> <li>Fill in the blanks of Direct Link with MAC Address of target STA, and the STA must conform to two conditions: <ul> <li>Connecting with the same AP that supports DLS feature.</li> <li>DLS enabled.</li> </ul> </li> </ul>                                    |
| Timeout Value               | Timeout Value represents that it disconnect automatically after few seconds. The value is integer that must be between 0~65535. It represents that it always connects if the value is zero. (Default setting of Timeout Value is 60 seconds.)                                                                                                |
| Tear Down                   | Select a direct link STA MAC address, then click "Tear Down" button to disconnect the STA.                                                                                                    |

### WPS

The primary goal of Wi-Fi Protected Setup (Wi-Fi Simple Configuration) is to simplify the security setup and management of Wi-Fi networks. The STA as an Enrollee or external Registrar supports the configuration setup using PIN (Personal Identification Number) configuration method or PBC (Push Button Configuration) method through an internal or external Registrar.

| 🚹 Intelligent Wirel | ess Utiltiy      |          |                     |                |                 |              |                        | X     |
|---------------------|------------------|----------|---------------------|----------------|-----------------|--------------|------------------------|-------|
| Profile             | Network ,        | Advanced | Statistics          | www.           | <b>Ø</b><br>WPS | Radio On/Off | About                  | t     |
|                     |                  | WF       | 95 AP List          |                |                 |              | Rescan                 |       |
|                     |                  |          |                     |                |                 |              | Informati<br>——Pin Cod | e     |
|                     |                  | WPS      | Profile List        |                |                 | 1            | 6912113<br>Config Mode | Renew |
| Cherry_test_11n     | _Router          |          |                     |                |                 | F            | inrollee               | •     |
| <                   |                  |          |                     |                |                 | >            | Detail<br>Connec:      | t     |
| PIN                 | WPS Associate IE |          |                     | Progress >> 10 | 0%              |              | Rotate                 | at    |
| 1.50                | Auto             | PBC - G  | iet WPS profile suc | cessfully.     |                 |              | Export Pro             | ofile |
|                     |                  |          |                     |                |                 |              | Delete                 |       |

| WPS Tab                                                                                     |                                                                                                    |                                                                                                   |                                                                                                    |  |  |  |  |  |
|---------------------------------------------------------------------------------------------|----------------------------------------------------------------------------------------------------|---------------------------------------------------------------------------------------------------|----------------------------------------------------------------------------------------------------|--|--|--|--|--|
| WPS AP List                                                                                 | Display the information of surrounding APs with WPS IE from last<br>scan result. List information included SSID, BSSID, Channel, ID<br>(Device Password ID), Security-Enabled. |                                                                                                   |                                                                                                    |  |  |  |  |  |
| Rescan Issue a rescan command to wireless NIC to update infor surrounding wireless network. |                                                                                                    |                                                                                                   |                                                                                                    |  |  |  |  |  |
|                                                                                             | Display th<br>informatic<br>Methods,<br>AP Setup                                                                                                    | e information about W<br>on included Authenticat<br>Device Password ID, S<br>Locked, UUID-E and R | /PS IE on the selected network. List<br>tion Type, Encryption Type, Config<br>elected Registrar, State, Version,<br>F Bands. |  |  |  |  |  |
|                                                                                             | Gene                                                                                                    | ral WPS CCX                                                                                       | 802.11n                                                                                                    |  |  |  |  |  |
| Information                                                                                 |                                                                                                    | Authentication Type >> WPA-PSK<br>Encryption Type >> TKIP                                         | State >> Configured<br>Version >> 1.0                                                                                        |  |  |  |  |  |
|                                                                                             |                                                                                                    | Config Methods >> 0x008A<br>Device Password ID >> 0x0004                                          | AP Setup Locked >> UUID-E >> 2880288018804880000C432860E0                                                                    |  |  |  |  |  |
|                                                                                             |                                                                                                    | Selected Registrar >> TRUE                                                                        | RF Bands >> 0x01 (2.4GHz)<br>Close                                                                                           |  |  |  |  |  |
| PIN Code                                                                                    | 8-digit numbers. It is required to enter PIN Code into Registrar<br>when using PIN method. When STA is Enrollee, users can use<br>"Renew" button to re-generate new PIN Code   |                                                                                                   |                                                                                                    |  |  |  |  |  |
| Config Mode                                                                                 | Select from the pull-down menu to decide the station role-playing<br>as an Enrollee or an external Registrar                                                                   |                                                                                                   |                                                                                                    |  |  |  |  |  |

|                | Click the Detail button to show the information about Security and Key:                                                                                                    |
|----------------|----------------------------------------------------------------------------------------------------|
|                | If selected the AP that listed in the WPS Profile List field, users can click the Detail button to see more AP information.                                                                                                    |
|                | SSID: Shows the connected AP network name.                                                                                                    |
|                | BSSID: The MAC address of the connected AP. Fixed and cannot be changed.                                                                                                    |
|                | Authentication Type: The authentication type support Open, WPA-PSK and WPA2-PSK.                                                                                                    |
| Detail         | <i>Encryption Type</i> : For Open authentication mode, the selection of encryption type are NONE and WEP. For WPA-PSK and WPA2-PSK authentication mode, the encryption type supports both TKIP and AES.                                                                                                  |
|                | Key Length: Only valid when using Open authentication mode and WEP encryption. There are key lengths 5, 10, 13 and 26.                                                                                                    |
|                | Key Index: Only valid when using Open authentication mode and WEP encryption. There are 1~4 key index.                                                                                                    |
|                | <i>Key Material</i> : The key material can be used to ensure the security of the wireless network. Fill in the appropriate value or phrase in Key Material field.                                                                                                    |
|                | Show Password: Check this box to show the passwords that have been entered                                                                                                    |
| Connect        | Command to connect to the selected network inside credentials.<br>The active selected credential is as like as the active selected<br>Profile.                                                                                                    |
| Rotate         | Command to rotate to connect to the next network inside credentials.                                                                                                    |
| Disconnect     | Stop WPS action and disconnect this active link. And then select<br>the last profile at the Profile Page. If there is an empty profile page,<br>the driver will select any non-security AP.                                                                                                    |
| Export Profile | Export all credentials to a Profile File.                                                                                                    |
| Delete         | Delete an existing credential. And then select the next credential if exist. If there is an empty credential, the driver will select any non-security AP.                                                                                                    |
| PIN            | Registrar: Add the AP's PIN code into the PIN code column, and<br>press the device PIN button. It will connect with the AP in two<br>minutes and get IP address.<br>Enrollee: Input the device's PIN code into the PIN code column of<br>AP. Start AP WPS process and click device PIN button. Then, the |

|                                                                    | device will connect to AP in two minutes and get IP address.                                                                                                    |
|--------------------------------------------------------------------|----------------------------------------------------------------------------------------------------|
| PBC                                                                | Start to add to AP using PBC (Push Button Configuration) method.<br>Click this button to connect the AP which supported WPS function<br>within two minutes. Meanwhile, the AP should also click the PBC<br>button simultaneously. |
| Note: After the use<br>connection. If users<br>"Disconnect" to sto | rs click PIN or PBC, please do not rescan within two minutes of the<br>s want to stop this setup within the interval, restart PIN/PBC or click<br>op WPS action.                                                                  |
| WPS Associate IE                                                   | Send the association request with WPS IE during WPS setup. It is optional for STA.                                                                                                    |
| WPS Probe IE                                                       | Send the probe request with WPS IE during WPS setup. It is optional for STA.                                                                                                    |
| Auto                                                               | Check this box the device will connect the AP automatically.                                                                                                    |

### Radio On/Off

Click this Radio On/Off button to turn ON or OFF radio function.

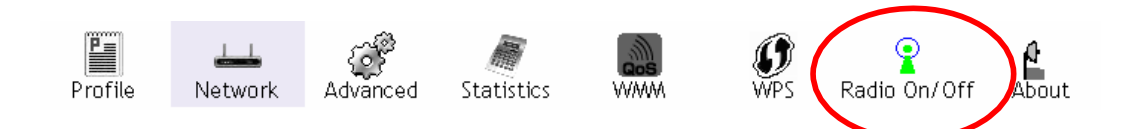

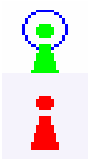

This icon shows radio on, click to turn it off.

This icon shows radio off, click to turn it on.

# Utility Menu List

To access the utility menu list, please right click the utility icon on the task bar.

| Launch Config Utility                           |  |
|-------------------------------------------------|--|
| Use Zero Configuration as Configuration Utility |  |
| Switch to AP Mode                               |  |
| Exit                                            |  |

- Launch Config Utility: Select to open the utility screen.
- Use Zero Configuration as Configuration Utility: Select to use the Window XP built-in utility (Zero configuration utility).
- Switch to AP Mode: Select to make the Wireless LAN USB Adapter act as a wireless AP.
- Exit: Select to close the utility program.

# Soft AP Mode

### Config

| 11    | 100 | No forward Hide SSID Allow BW | ling among w<br>40 MHz | ireless clients |
|-------|-----|-------------------------------|------------------------|-----------------|
| 100 % | 100 | IV IXBUNSI                    |                        |                 |
| 100 % | •   |                               |                        |                 |
|       |     |                               |                        |                 |
|       | 300 |                               |                        |                 |
|       |     |                               |                        |                 |
|       |     |                               | Defent                 | Data Court      |

| SSID            | AP name of user type. Users also can click Use Mac Address button to display it.     |
|-----------------|--------------------------------------------------------------------------------------|
| Channel         | Manually Confnigure the AP using the channel. (The system default is CH 1.)          |
| Wireless Mode   | Support for 2.4G (included 802.11b/g/n) wireless mode. (The system default is 2.4G.) |
| Use Mac Address | Click this button to replace SSID by MAC address.                                    |

Authentication mode and encryption algorithm used within the AP. (The system default is no authentication and encryption.)

| Security Setting                                    |                                              |                                              |                                       | ×      |
|-----------------------------------------------------|----------------------------------------------|----------------------------------------------|---------------------------------------|--------|
| Authentication Type                                 | •                                            | Encryption Type                              | Not Use                               | •      |
| WPA Pre-shared-Key                                  |                                              |                                              |                                       |        |
| Group Rekey Interval                                | 60 10 seconds                                |                                              |                                       |        |
|                                                     |                                              |                                              |                                       |        |
| ∟ Wep Key                                           |                                              |                                              |                                       | _      |
| € Key#1 Hex                                         | <b>V</b>                                     |                                              |                                       |        |
| C Key#2 Hex                                         | <b>Y</b>                                     |                                              |                                       |        |
| C Key#3 Hex                                         | <b>V</b>                                     |                                              |                                       |        |
| C Key#4 Hex                                         | <b>_</b>                                     |                                              |                                       |        |
| * WEP 64 Bits Encryption<br>WEP 128 Bits Encryption | : Please Keyin 10 HI<br>: Please Keyin 26 HB | EX characters or 5 A<br>EX characters or 13, | SCII characters *<br>ASCII characters |        |
|                                                     |                                              | Г                                            | Show Password                         | '<br>I |
| ОК                                                  |                                              | Can                                          | cel                                   |        |

#### **Security Setting**

Authentication Type: There are several types of authentication modes including Open, Shared, WPA-PSK, WPA2-PSK, and WPA-PSK/ WPA2-PSK. (System authentication type default is Open.)

Encryption Type: For Open and Shared authentication mode, the selections of encryption type are Not Use and WEP. For WPA-PSK, WPA2-PSK, and WPA-PSK/ WPA2-PSK authentication mode, the encryption type supports both TKIP and AES. (System authentication type default is Not Use.)

WPA Pre-shared Key: This is the shared secret between AP and STA. For WPA-PSK and WPA2-PSK and WPA-PSK/ WPA2-PSK authentication mode, this field must be filled with character longer than 8

and less than 64 lengths.

Group Re-key Interval: Only valid when using WPA-PSK, WPA2-PSK, and WPA-PSK/ WPA2-PSK authentication mode

| Beacon (ms)               | The time between two beacons. (The system default is 100 ms.)<br>Manually force the AP transmits power from the pull-down list 100%, 75%, 50%, 25% and lowest. (The system default is 100%) |  |  |  |
|---------------------------|----------------------------------------------------------------------------------------------------|--|--|--|
| TX Power                  |                                                                                                    |  |  |  |
| Idle time(60-<br>3600)(s) | It represents that the AP will idle after few seconds. The time must be set between 60~3600 seconds. (Default value of idle                                                                 |  |  |  |

time is 300 seconds.)

| No forwarding<br>among wireless<br>clients | No beacon among wireless client, clients can share information each other. (The system default is no forwarding.)                                                                                                    |  |  |  |
|--------------------------------------------|----------------------------------------------------------------------------------------------------|--|--|--|
| Hide SSID                                  | Do not display AP name. (System default is disabled.)                                                                                                    |  |  |  |
| Allow BW 40MHz                             | Click to disable this function. (System default is enabled.)<br>This function enables the adapter to deliver better throughput,<br>enable this function the link speed will up to 300Mbps, disable<br>this function the link speed will up to 150Mbps only.<br>This function depends on the capability of device. Currently<br>speed up to 150Mbps is supported (DOES NOT support link<br>speed up to 300Mbps.) |  |  |  |
| Tx BURST                                   | This function enables the adapter to deliver better throughput<br>during a period, it only takes effect when connecting with the<br>AP that supports this function. (Default setting is enabled.)                                                                                                    |  |  |  |
| Default                                    | Use the system default value.                                                                                                    |  |  |  |
| Apply                                      | Click to apply the above settings.                                                                                                    |  |  |  |

### **Access Control**

| Intelligent Win   | eless Utility                             |
|-------------------|-------------------------------------------|
| Config Access Con | trol Mac Table Event Log Statistics About |
|                   |                                           |
| Access Policy     | Disable 💌                                 |
| MAC Address       | Access List                               |
|                   |                                           |
|                   | bbA                                       |
|                   | Delete                                    |
|                   | Remove All                                |
|                   |                                           |
|                   |                                           |
|                   |                                           |
|                   | Apply                                     |
|                   |                                           |
|                   |                                           |
|                   |                                           |
|                   |                                           |
|                   |                                           |
|                   |                                           |

| Access Control |                                                                                                    |
|----------------|----------------------------------------------------------------------------------------------------|
| Access Policy  | User chooses whether AP start the function or not. (System<br>default is Disable.)<br>Disable: Do not use this access control function.<br>Allow All: Only the MAC address listed in the Access List can<br>connect with this soft AP.<br>Reject All: Only the MAC address listed in the Access List can<br>NOT connect with this soft AP. |
| MAC Address    | Manually force the MAC address using the function. Enter the MAC address in the column and click Add button, then the MAC address will be listed in the Access List pool.                                                                                                    |
| Access List    | Display all MAC Address that have been set.                                                                                                    |
| Add            | Add the MAC address that users would like to set.                                                                                                    |
| Delete         | Delete the Mac address that has been set.                                                                                                    |
| Remove All     | Remove all Mac address in the Access List.                                                                                                    |
| Apply          | Apply the above changes.                                                                                                    |

### MAC Table

| MAC Address | AID | Power S | Status |   |
|-------------|-----|---------|--------|---|
|             |     |         |        |   |
|             |     |         |        |   |
|             |     |         |        |   |
|             |     |         |        |   |
|             |     |         |        |   |
|             |     |         |        |   |
|             |     |         |        |   |
|             |     |         |        |   |
|             |     |         |        |   |
|             |     |         |        |   |
|             |     |         |        |   |
|             |     |         |        |   |
| <           |     |         |        | > |

| MAC Table         |                                                            |
|-------------------|------------------------------------------------------------|
| MAC Address       | The station MAC address of current connection.             |
| AID               | Raise value by current connection.                         |
| Power Saving Mode | The station of current connect whether it have to support. |
| Status            | The status of current connection.                          |

### Event Log

| 🎸 Intelligent Wireless Utility    |                           |
|-----------------------------------|---------------------------|
| Config Access Control Mac Table E | vent Log Statistics About |
| Event Time (yy/mm/dd-hh:mm:ss)    | Message                   |
| 2008 / 06 / 03 - 14 : 19 : 44     | Restart Access Point      |
|                                   |                           |
|                                   |                           |
|                                   |                           |
|                                   |                           |
|                                   |                           |
|                                   |                           |
|                                   |                           |
|                                   |                           |
|                                   |                           |
|                                   |                           |
|                                   | Clear                     |
|                                   |                           |
|                                   |                           |
|                                   |                           |
|                                   |                           |
|                                   |                           |
|                                   |                           |

### **S**tatistics

| 🖌 Intelligent Wireless Utility               |                  | ×              |
|----------------------------------------------|------------------|----------------|
| Config Access Control Mac Table Event Log    | Statistics About |                |
|                                              |                  |                |
| Transmit Statistics                          |                  |                |
| Frames Transmitted Successfully              | =                | 185            |
| Frames Fail To Receive ACK After All Retries | : =              | 0              |
| RTS Frames Successfully Receive CTS          | =                | 0              |
| RTS Frames Fail To Receive CTS               | =                | 0              |
| Frames Transmitted Successfully After Retry  | =                | 0              |
| Receive Statistics                           |                  |                |
| Frames Received Successfully                 | =                | 0              |
| Frames Received With CRC Error               | =                | 718            |
| Frames Dropped Due To Out-of-Resource        | =                | 0              |
| Duplicate Frames Received                    | =                | 0              |
|                                              |                  |                |
|                                              |                  | RESET COUNTERS |
|                                              |                  |                |
|                                              |                  |                |
|                                              |                  |                |
|                                              |                  |                |
|                                              |                  |                |
|                                              |                  |                |

| Duplicate Frames Received | The number of duplicate packets received. |
|---------------------------|-------------------------------------------|
| Reset Counter             | Reset counters to zero.                   |

### For Windows Vista

After successful installation of the Mvix Nubbing (MS-811N) Wireless-N LAN USB Adapter, Configuration the Wireless Connection Utility to set preference.

Go to Start > (All) Program > Intelligent Wireless > Intelligent Wireless Utility.

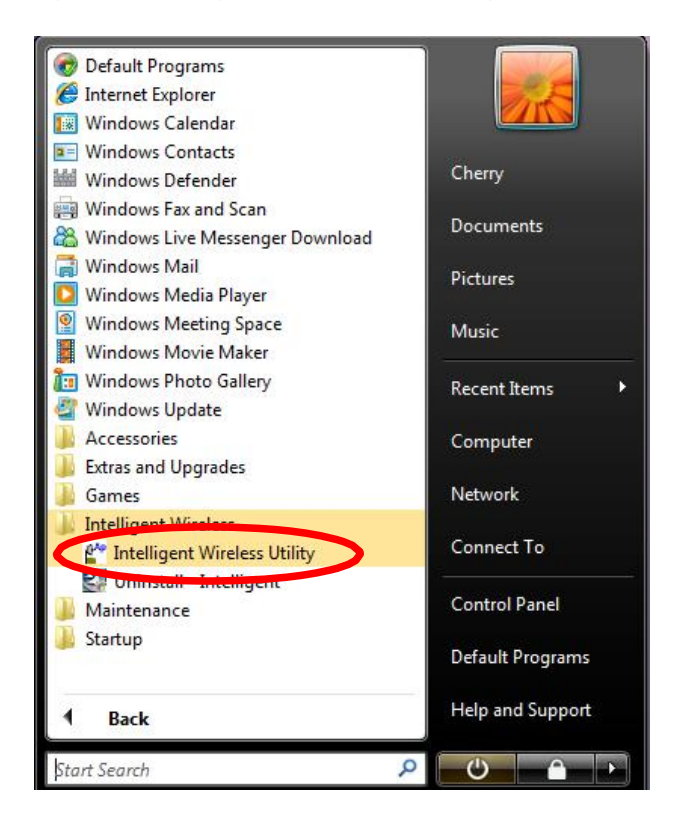

Open the Configuration Utility by double clicking or right clicking the icon in the tray to select

#### Launch Config Utility.

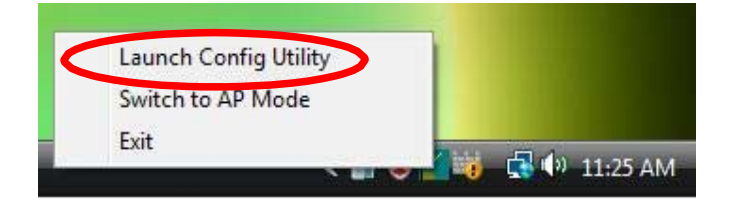

| Station Mode |  |
|--------------|--|
|              |  |
|              |  |

### Profile

Profile can book keeping the favorite wireless setting among home, office, and other public hot-spot. Users may save multiple profiles, and activate the correct one at preference. The Profile manager enables users to Add, Edit, Delete, and Activate profiles.

- Click this button to show the information of Status Section.
- Click this button to hide the information of Status Section.

| itemgent wire | ciess officity |            |            |       |                  |                       |       |
|---------------|----------------|------------|------------|-------|------------------|-----------------------|-------|
| P             | <u></u>        | 50         |            | 005   | 0                | 8                     | e     |
| Profile       | e Network      | Advanced   | Statistics | WMM   | WPS              | Radio On/Off          | About |
|               | Pro            | file List  |            |       |                  |                       |       |
| PROF1         | Cherry_test    | 11n_Router |            | 5     | Profile Name     | >> PROF1              |       |
|               |                |            |            |       | SSID             | >> Cherry_test_11n_Ro | uter  |
|               |                |            |            |       | Network Type     | >> Infrastructure     |       |
|               |                |            |            |       | Authentication   | >> Open               |       |
|               |                |            |            |       | Encryption       | >> None               |       |
|               |                |            |            |       | Use 802.1x       | >> NO                 |       |
|               |                |            |            |       | Tx Power         | >> Auto               |       |
|               |                |            |            |       | Channel          | >> Auto               |       |
|               |                |            |            | 1     | Power Save Mode  | >> CAM                |       |
|               |                |            |            |       | RTS Threshold    | >> 2347               |       |
| Add           | Edit           | Delete     | Activate   | e Fra | agment Threshold | >> 2346               |       |
|               |                |            |            |       |                  |                       | - (-  |

#### Profile Tab

| Profile Name    | Users may enter a distinctive name of profile in this column.<br>The default is PROF# (#1, #2, #3) |
|-----------------|----------------------------------------------------------------------------------------------------|
| SSID            | The SSID is the unique name shared among all wireless access points in the wireless network.       |
| Network Type    | Shows the network type of the device, including Infrastructure and Ad-hoc.                         |
| Authentication  | Shows the authentication mode.                                                                     |
| Encryption      | Shows the encryption type.                                                                         |
| Use 802.1x      | Whether use 802.1x feature or not.                                                                 |
| Tx Power        | Transmit power, the amount of power used by a radio transceiver to send the signal out.            |
| Channel         | Shows the selected channel that is currently in use.                                               |
| Power Save Mode | Choose from CAM (Constantly Awake Mode) or PSM (Power Saving Mode.)                                |

| RTS Threshold      | Shows the RTS Threshold of the device                                                                                                    |
|--------------------|----------------------------------------------------------------------------------------------------|
| Fragment Threshold | Shows the Fragment Threshold of the device.                                                                                                    |
|                    | Click to add a profile from the drop-down screen.                                                                                                    |
|                    | <b>System Configuration tab</b> :<br><i>Profile Name</i> : Users can enter profile name, or use default<br>name defined by system. The default is PROF# (#1, #2,<br>#3).                                                                                                    |
|                    | SSID: The SSID is the unique name shared among all wireless<br>access points in the wireless network. The name must be<br>identical for all devices and wireless access points attempting<br>to connect to the same network. Users can use pull-down<br>menu to select from available access points.                                                                                                    |
|                    | <i>Network Type</i> : There are two types, Infrastructure and Ad hoc modes.                                                                                                    |
| Add                | <ul> <li>The Infrastructure is intended for the connection between wireless network cards and an access point. With the Wireless LAN USB Adapter, users can connect wireless LAN to a wired global network via an access point.</li> <li>The Ad hoc lets users set a small wireless workgroup easily and quickly. Equipped with the Wireless LAN USB Adapter, users can share files and printers between each PC and laptop.</li> </ul> |
|                    | <i>Tx Power</i> : Transmit power, the amount of power used by a radio transceiver to send the signal out. Select the Tx power percentage from the pull-down list including Auto, 100%, 75%, 50%, 25%, 10% and Lowest.                                                                                                    |
|                    | <i>Preamble</i> : This function will show up when Ad-hoc network<br>type be selected. A preamble is a signal used in wireless<br>environment to synchronize the transmitting timing including<br>Synchronization and Start frame delimiter. Select from the<br>pull-down menu to change the Preamble type into Auto or<br>Long.                                                                                                    |
|                    | <ul> <li>Power Save Mode:</li> <li>CAM (Constantly Awake Mode): When this mode is selected, the power supply will be normally provided even when there is no throughput. (Default power save mode is CAM.)</li> <li>PSM (Power Saving Mode): When this mode is selected, this device will stay in power saving mode even when there is high volume of throughput.</li> </ul>                                                            |

RTS Threshold: Users can adjust the RTS threshold number by sliding the bar or key in the value directly. (The default value is 2347.) RTS/CTS Threshold is a mechanism implemented to prevent the "Hidden Node" problem. If the "Hidden Node" problem is an issue, users have to specify the packet size. The RTS/CTS mechanism will be activated if the data size exceeds the value that have been set. This value should remain at its default setting of 2347. Should users encounter inconsistent data flow, only minor modifications of this value are recommended.

Fragment Threshold: Users can adjust the Fragment threshold number by sliding the bar or key in the value directly. (The default value is 2346.) The mechanism of Fragmentation Threshold is used to improve the efficiency when high traffic flows along in the wireless network. If the Wireless LAN USB Adapter often transmits large files in wireless network, users can enter new Fragment Threshold value to split the packet. The value can be set from 256 to 2346

#### Authentication and Encryption tab:

Authentication Type: There are six type of authentication modes including Open, Shared, WPA, WPA-PSK, WPA2 and WPA2-PSK.

Open: If the access point or wireless router is using "Open"authentication, then the Wireless LAN USB Adapter will need to be set to the same authentication type. Shared: Shared key is when both the sender and the recipient share a secret key.

WPA/ WPA-PSK/ WPA2/ WPA2-PSK: WPA-PSK offers two encryption methods, TKIP and AES. Select the type of algorithm, TKIP or AES and then enter a WPA Shared Key of 8-63 characters in the WPA Pre-shared Key field. Encryption Type: For Open and Shared authentication mode, the selection of encryption type are None and WEP. For WPA, WPA2, WPA-PSK and WPA2-PSK authentication mode, the encryption type supports both TKIP and AES. WPA Pre-shared Key: This blank is the shared secret key between AP and STA. For WPA-PSK and WPA2-PSK authentication mode, this field must be filled with character longer than 8 and less than 64 lengths.

WEP Key: Only valid when using WEP encryption algorithm. The key must match with the AP's key. There are four formats to enter the keys.

- ASCII (64 bits): 5 ASCII characters (case sensitivity).
- ASCII (128 bits): 13 ASCII characters (case sensitivity).
- Hexadecimal (64 bits): 10 Hex characters (0~9, a~f).

• Hexadecimal (128 bits): 26 Hex characters (0~9, a~f).

Show Password: Check this box to show the passwords that have been entered.

802.1x Setting: When users use radius server to authenticate client certificate for WPA authentication mode.

#### 802.1x tab:

EAP Method:

PEAP: Protect Extensible Authentication Protocol. PEAP transport securely authentication data by using tunnelling between PEAP clients and an authentication server. PEAP can authenticate wireless LAN clients using only server-side certificates, thus simplifying the implementation and administration of a secure wireless LAN.

TLS / Smart Card: Transport Layer Security. Provides for certificate-based and mutual authentication of the client and the network. It relies on client-side and server-side certificates to perform authentication and can be used to dynamically generate user-based and session-based WEP keys to secure subsequent communications between the WLAN client and the access point.

Tunnel Authentication:

- Protocol: Tunnel protocol, List information including
- EAP-MSCHAP v2 and EAP-TLS/ Smart Card.
- Tunnel Identity: Identity for tunnel.
- Tunnel Password: Password for tunnel.
- Session Resumption: Reconnect the signal while broken up, to reduce the packet and improve the transmitting speed. Users can click the box to enable or disable this function

#### ID / PASSWORD Tab:

| ID \ PASSWORD           | Client Certification Server Ce | rtification                                                                                                    |
|-------------------------|--------------------------------|----------------------------------------------------------------------------------------------------|
| Authentication ID / Pas | word                           |                                                                                                    |
| Identity >>             | Pastword ++                    | Domain Hame ++                                                                                                 |
| Tunnel ID / Password    |                                |                                                                                                    |
| Tunnel ID >>            | Tunnel Password ++             | Show Password                                                                                                  |
|                         |                                | the second second second second second second second second second second second second second second second s |

ID/ PASSWORD: Identity and password for server.

- Authentication ID / Password: Identity, password and domain name for server. Only "EAP-FAST" and "LEAP" authentication can key in domain name. Domain name can be keyed in blank space.
- Tunnel ID / Password: Identity and Password for server.

Show Password: Check this box to show the passwords that have been entered.

#### **Client Certification tab:**

Users can select Use a certificate on this computer, a client certificate for server authentication. Or users can select Use my smart card to enable the Client Certification function.

#### **Server Certification tab:**

| EAP Method >> | PEAP           |                 | athentication >> | EAP-MSCHAP V2 | • | 5ession Resumption |
|---------------|----------------|-----------------|------------------|---------------|---|--------------------|
| ID \ PASSWO   | RD CI          | ient Certificat | ion Server       | Certification |   |                    |
| Use           | certificate ci | nain            |                  |               |   |                    |
|               |                |                 |                  |               |   | _                  |
|               |                |                 | Server name >>   |               |   |                    |
|               |                |                 |                  |               |   |                    |
|               |                |                 |                  |               |   |                    |

Use certificate chain: Choose use server that issuer of certificates.

|          | Server name: Enter an authentication sever name. |
|----------|--------------------------------------------------|
| Delete   | Click to delete an existing profile.             |
| Edit     | Click to edit a profile.                         |
| Activate | Click to make a connection between devices.      |

### Network

The Network page displays the information of surrounding APs from last scan result. The tab lists the information including SSID, Network type, Channel, Wireless mode, Security-Enabled and Signal.

| 🌠 Intelligent Wireless ( | Utiltiy        |              |            |                    |                 |              |       | X |
|--------------------------|----------------|--------------|------------|--------------------|-----------------|--------------|-------|---|
| Profile                  | Letwork        | Advanced     | Statistics | WMM                | <b>Ø</b><br>WPS | Radio On/Off | About |   |
| Sorted by >>             | SSID           | O Cha        | nnel 🦉     | ) Signal<br>ist >> |                 | Show dBm     |       |   |
| Cherry_test_11n_R        | outer          | <b>1</b> /27 | 6900       | 100%               |                 |              |       |   |
| Abocom-Wireless          |                | 11           | bg         | 86%                |                 |              |       |   |
| airlive-wl5470poe        |                | 11           | g          | 50%                |                 |              |       |   |
| skl                      |                | 10           | g          | 44%                |                 |              |       | H |
| Abocom-Wireless          |                | 106          | <b>b</b> 9 | 29%                |                 |              |       |   |
| PINGOO                   |                | 11           | <b>b</b> 9 | 24%                |                 |              |       |   |
| 802.11g-AP               |                | 60           | <b>B9</b>  | 15%                |                 |              |       | - |
| Rescan                   | Add to Profile |              |            |                    |                 |              |       |   |
|                          |                | - de         |            |                    |                 |              |       | • |

| - 4  |              |     | T a |   |
|------|--------------|-----|-----|---|
| (en) | <b>W</b> (0) | rk. |     | D |

| Sorted by      | Indicate that AP list are sorted by SSID, Channel or Signal.                                  |
|----------------|-----------------------------------------------------------------------------------------------|
| Show dBm       | Check the box to show the dBm of the AP list.                                                 |
| SSID           | Shows the name of BSS network.                                                                |
| Network Type   | Network type in use, Infrastructure for BSS, Ad-Hoc for IBSS network.                         |
| Channel        | Shows the currently used channel.                                                             |
| Wireless mode  | AP support wireless mode. It may support 802.11b or 802.11g or 802.11n wireless mode.         |
| Encryption     | Shows the encryption type currently in use. Valid value includes WEP, TKIP, AES, and Not Use. |
| Signal         | Shows the receiving signal strength of specified network.                                     |
| Rescan         | Click to refresh the AP list.                                                                 |
| Add to Profile | Select an item on the list and then click to add it into the profile list.                    |

### Access Point (AP) Information

Double click on the intended AP to see AP's detail information that divides into four parts: General, WPS, CCX and 802.11n

#### General

| SSID >>                | Cherry_test_11n_Router |                                            |
|------------------------|------------------------|--------------------------------------------|
| MAC Address >>         | 00-E0-4C-86-51-01      | Signal Strength >> 100%                    |
| Authentication Type >> | Unknown                |                                            |
| Encryption Type >>     | None                   | Supported Rates (Mbps)                     |
| Channel >>             | 7 <> 2442 MHz          | 1, 2, 33, 11, 0, 7, 12, 10, 24, 00, 40, 54 |
| Network Type >>        | Infrastructure         |                                            |
| Beacon Interval >>     | 100                    |                                            |
|                        |                        |                                            |

General Information contain AP's SSID, MAC address, Authentication Type, Encryption Type, Channel, Network Type, Beacon Interval, Signal Strength and Supported Rates

#### WPS

WPS information contains Authentication Type, Encryption Type, Config Methods, Device Password ID, Selected Registrar, State, Version, AP Setup Locked, UUID-E and RF Bands.

**Authentication Type**: There are four types of authentication modes supported by RaConfig. They are Open, Shared, WPA-PSK, WPA securities, WPA2-PSK and WPA2.

**Encryption Type**: For open and shared authentication mode, the selection of encryption type are None and WEP. For WPA, WPA2, WPA-PSK and WPA2-PSK authentication mode, the encryption type supports both TKIP and AES.

**Config Methods**: Correspond to the methods the AP supports as an Enrollee for adding external Registrars.

**Device Password ID**: Indicate the method or identifies the specific password that the selected Registrar intends to use.

**Selected Registrar**: Indicate if the user has recently activated a Registrar to add an Enrollee. The values are "TRUE" and "FALSE".

**State**: The current configuration state on AP. The values are "Unconfigured" and "Configured".

Version: WPS specified version.

**AP Setup Locked**: Indicate if AP has entered a setup locked state.

Mvix(USA), Inc.

**UUID-E**: The universally unique identifier (UUID) element generated by the Enrollee. There is a value. It is 16 bytes.

**RF Bands**: Indicate all RF bands available on the AP. A dual-band AP must provide it. The values are "2.4GHz".

#### ссх

CCX information contains CCKM, Cmic and Ckip information.

#### 802.lln

This tab will show up if the selected access point supports 11n mode. Here shows the connected access point 802.11n related information.

### Link Status

Click the triangle button at the right down corner of the windows to expand the link status. The link status page displays the detail information of current connection.

- Click this button to show the information of Status Section.
- Click this button to hide the information of Status Section.

| Profile                                                                                                    | Network                                                                                                    | Advanced                                                                      | Statistics                  | WMM                                                                            | <b>Ø</b><br>WPS                                                                | Radio On/Off                                                                            | About |   |
|----------------------------------------------------------------------------------------------------|----------------------------------------------------------------------------------------------------|-------------------------------------------------------------------------------|-----------------------------|--------------------------------------------------------------------------------|--------------------------------------------------------------------------------|-----------------------------------------------------------------------------------------|-------|---|
| Sorted by >>                                                                                                    | SSID                                                                                                    | O Cha                                                                         | annel 🧧                     | ) Signal<br>ist >>                                                             |                                                                                | Show dBm                                                                                |       |   |
| Cherry_test_11n_Ro                                                                                                    | outer                                                                                                    | 107                                                                           | B 9 🖬 🥴                     | 100%                                                                           |                                                                                |                                                                                         |       |   |
| Abocom-Wireless                                                                                                    |                                                                                                    | 11                                                                            | Bg                          | 86%                                                                            |                                                                                |                                                                                         |       |   |
| airlive-wl5470poe                                                                                                    |                                                                                                    | 1211                                                                          | a                           | 50%                                                                            |                                                                                |                                                                                         |       |   |
| ski                                                                                                    |                                                                                                    | 10                                                                            | ă                           | 44%                                                                            |                                                                                |                                                                                         |       |   |
| Abocom-Wireless                                                                                                    |                                                                                                    | 10                                                                            | Ba                          | 20%                                                                            | _                                                                              |                                                                                         |       |   |
| Plucoo                                                                                                    |                                                                                                    | ib.                                                                           |                             | 2.4%                                                                           |                                                                                |                                                                                         |       |   |
| PINGOO                                                                                                    |                                                                                                    |                                                                               |                             | 24%                                                                            |                                                                                |                                                                                         |       | 1 |
| 802.11g-AP<br>Rescan                                                                                                    | Add to Profil                                                                                                    | e                                                                             | DA                          | 15%                                                                            |                                                                                |                                                                                         | (     |   |
| 802.11g-AP<br>Rescan                                                                                                    | Add to Profil                                                                                                    | Ø6                                                                            | <u>B</u> A                  | 15%                                                                            |                                                                                |                                                                                         |       |   |
| 802.11g-AP<br>Rescan<br>Status                                                                                                    | Add to Profil                                                                                                    | e                                                                             | 00-E0-4C-86-51-0            | 15%                                                                            | Link (                                                                         | Quality >> 100%                                                                         | _     |   |
| 802.11g-AP<br>Rescan<br>Status :<br>Extra Info                                                                                                    | Add to Profil Add to Profil Cherry_test_ Link is Up [Tx                                                                                                    | e<br>                                                                         | 00-E0-4C-86-51-0            | 15%                                                                            | Link (<br>Signal St                                                            | Quality >> 100%<br>crength 1 >> 100%                                                    | _     |   |
| 802.11g-AP<br>Rescan<br>Status<br>Extra Info<br>Channel<br>Authentication                                                                            | Add to Profile<br>Cherry_test_<br>Link is Up [Tx<br>7 <> 2442 M<br>>> Open                                                                                     | e<br>11n_Router <> (<br>Power:100%]<br>Hz; central chann                      | 00-E0-4C-86-51-0<br>net : 9 | 15%                                                                            | Link (<br>Signal St<br>Noise S                                                 | Quality >> 100%<br>crength 1 >> 100%<br>Strength >> 26%                                 | _(    |   |
| 802.11g-AP<br>Rescan<br>Status<br>Extra Info<br>Channel<br>Authentication<br>Encryption                                                              | Add to Profil<br>Cherry_test_<br>Link is Up [Tx<br>7 <> 2442 M<br>>> Open<br>>> NONE                                                                           | e<br>11n_Router <> (<br>Power:100%]<br>Hz; central chann                      | 00-E0-4C-86-51-0            | 15%                                                                            | Link (<br>Signal St<br>Noise S                                                 | Quality >> 100%<br>crength 1 >> 100%<br>Strength >> 26%                                 |       |   |
| 802.11g-AP<br>Rescan<br>Status<br>Extra Info<br>Channet<br>Authentication<br>Encryption<br>Network Type                                              | Add to Profil<br>Cherry_test_<br>Link is Up [Tx<br>T <> 2442 M<br>Open<br>NONE<br>Infrastructur                                                                | e<br>11n_Router <> (<br>Power:100%]<br>Hz; central chann                      | 200-E0-4C-86-51-0           | 15%                                                                            | Link (<br>Signal St<br>Noise !                                                 | Quality >> 100%<br>crength 1 >> 100%<br>Strength >> 26%                                 |       |   |
| 802.11g-AP<br>Rescan<br>Status<br>Extra Info<br>Channel<br>Authentication<br>Encryption<br>Network Type<br>IP Address<br>Sib Hack                    | Add to Profil<br>>> Cherry_test,<br>>> Link is Up [Tx<br>>> 7 <-> 2442 M<br>>> Open<br>>> NONE<br>>> Infrastructur<br>>> 192.168.1.10<br>>> 255.955.955        | e<br>.11n_Router <> (<br>Power:100%]<br>HZ; central chann<br>e<br>0           | 00-E0-4C-86-51-0            | 15%<br>Transmit —<br>Link Speed >>                                             | Link (<br>Signal St<br>Noise 1<br>> 135.0 Mbps                                 | Quality >> 100%<br>crength 1 >> 100%<br>Strength >> 26%<br>Max                          |       |   |
| 802.11g-AP<br>Rescan<br>Status<br>Extra Info<br>Channel<br>Authentication<br>Encryption<br>Network Type<br>IP Address<br>Sub Mask<br>Default Gateway | Add to Profil<br>Cherry_test,<br>Link is Up [Tx<br>> 7 <> 2442 M<br>> Open<br>NONE<br>Infrastructur<br>> 192.168.1.10<br>> 255.255.255.<br>192.168.1.19        | e<br>.11n_Router <> (<br>Power:100%]<br>HZ; central chann<br>e<br>0<br>0<br>9 | 00-E0-4C-86-51-0            | 15%<br>Transmit —<br>Link Speed >><br>Throughput >                             | Link (<br>Signal St<br>Noise 5<br>> 135.0 Mbps<br>> 0.000 Kbps                 | Quality >> 100%<br>crength 1 >> 100%<br>Strength >> 26%<br>Max<br>11.728                |       |   |
| 802.11g-AP<br>Rescan<br>Status<br>Extra Info<br>Channel<br>Authentication<br>Encryption<br>Network Type<br>IP Address<br>Sub Mask<br>Default Gateway | Add to Profil<br>Cherry_test,<br>Link is Up [Tx<br>> 7 <-> 2442 M<br>> Open<br>> NONE<br>Infrastructur<br>> 192.168.1.10<br>> 255.255.255.<br>> 192.168.1.255. | e<br>.11n_Router <> (<br>Power:100%]<br>HZ; central chann<br>e<br>0<br>9      | 00-E0-4C-86-51-0            | 15%<br>Transmit —<br>Link Speed >:<br>Throughput ><br>Receive —                | Link (<br>Signal St<br>Noise 3<br>> 135.0 Mbps<br>> 0.000 Kbps                 | Quality >> 100%<br>crength 1 >> 100%<br>Strength >> 26%<br>Max<br>11.728<br>Kbps        |       |   |
| 802.11g-AP<br>Rescan<br>Status<br>Extra Info<br>Channel<br>Authentication<br>Encryption<br>Network Type<br>IP Address<br>Sub Mask<br>Default Gateway | Add to Profil<br>Cherry_test,<br>Link is Up [Tx<br>>> Open<br>>> NONE<br>>> Infrastructur<br>>> 192.168.1.10<br>>> 192.168.1.19<br>HT                          | e<br>11n_Router <> (<br>Power:100%]<br>Hz; central chann<br>e<br>0<br>9       | 00-E0-4C-86-51-0            | 15%<br>Transmit —<br>Link Speed ><br>Throughput ><br>Receive —<br>Link Speed > | Link (<br>Signal St<br>Noise 3<br>> 135.0 Mbps<br>> 0.000 Kbps<br>> 135.0 Mbps | Quality >> 100%<br>trength 1 >> 100%<br>Strength >> 26%<br>Max<br>11.728<br>Kbps<br>Max |       |   |

#### Link Status Tab

| Status         | Shows the current connected AP SSID and MAC address.<br>If there is no connection existing, it will show<br>Disconnected. |
|----------------|----------------------------------------------------------------------------------------------------|
| Extra Info     | Shows the link status and Tx power percentage.                                                                            |
| Channel        | Shows the current channel in use.                                                                                         |
| Authentication | Authentication mode used within the network, including<br>Unknown, Open, Shared, WPA-PSK, WPA2-PSK, WPA<br>and WPA2.      |
| Encryption     | Shows the encryption type currently in use. Valid value includes WEP, TKIP, AES, and Not Use.                             |
| Network Type   | Network type in use, Infrastructure for BSS, Ad-Hoc for IBSS network.                                                     |
| IP Address     | Shows the IP address information.                                                                                         |

| Sub Mask          | Shows the Subnet Mask information.                                                            |
|-------------------|-----------------------------------------------------------------------------------------------|
| Default Gateway   | Shows the default gateway information.                                                        |
| Link Quality      | Shows the connection quality based on signal strength and TX/RX packet error rate.            |
| Signal Strength I | Shows the Receiving signal strength, users can choose to display as percentage or dBm format. |
| Noise Strength    | Shows the noise signal strength in the wireless environment.                                  |
| Transmit          | Shows the current Link Speed and Throughput of the transmit rate.                             |
| Receive           | Shows the current Link Speed and Throughput of receive rate.                                  |
| Link Speed        | Shows the current transmitting rate and receiving rate.                                       |
| Throughput        | Shows the transmitting and receiving speed of data.                                           |

### Advanced

This Advanced page provides advanced and detailed settings for the wireless network.

| Advanced Tab              |                                                                                                    |
|---------------------------|----------------------------------------------------------------------------------------------------|
| Wireless mode             | Here supports 2.4G (included 802.11b/g/n) wireless mode.                                                                                                    |
| Enable TX Burst           | Check to enable this function. This function enables the<br>Wireless LAN USB Adapter to deliver better throughput<br>during a period of time, it only takes effect when<br>connecting with the AP that supports this function. |
| Enable TCP Window<br>Size | Check to increase the transmission quality. The large TCP window size the better performance.                                                                                                    |
| Fast Roaming at           | Check to set the roaming interval, fast to roaming, setup by transmits power.                                                                                                    |
| Apply                     | Click to apply above settings.                                                                                                    |

### Statistics

The Statistics screen displays the statistics on the current network settings.

| Intelligent Wireless                                                                                                    | Utiltiy                                                                                      |                                                                                     |                                                                                                    |                                                                                                    |                                                        |                                                                                      |                                                   |
|----------------------------------------------------------------------------------------------------|----------------------------------------------------------------------------------------------|-------------------------------------------------------------------------------------|----------------------------------------------------------------------------------------------------|----------------------------------------------------------------------------------------------------|--------------------------------------------------------|--------------------------------------------------------------------------------------|---------------------------------------------------|
| Profile                                                                                                    | Network                                                                                      | Advanced                                                                            | Statistics                                                                                                    | WMM                                                                                                    | <b>W</b> PS                                            | Radio On/Off                                                                         | About                                             |
| Transmit                                                                                                    | Receive                                                                                      |                                                                                     |                                                                                                    |                                                                                                    |                                                        |                                                                                      |                                                   |
| Frames<br>Frames                                                                                                    | Transmitted Succes<br>Retransmitted Succ                                                     | ssfully<br>cessfully                                                                |                                                                                                    | -                                                                                                    |                                                        | 1294<br>1294                                                                         |                                                   |
| Frames                                                                                                    | Fail To Receive ACK                                                                          | After All Retries                                                                   |                                                                                                    | ÷                                                                                                    |                                                        | 15                                                                                   |                                                   |
| RTS Fra                                                                                                    | mes Successfully Re                                                                          | ceive CTS                                                                           |                                                                                                    | -                                                                                                    |                                                        | 0                                                                                    |                                                   |
| RTS Fra                                                                                                    | mes Fail To Receive                                                                          | СТ5                                                                                 |                                                                                                    | -                                                                                                    |                                                        | 0                                                                                    |                                                   |
| ansmit St                                                                                                    | atistics T                                                                                   | ab                                                                                  |                                                                                                    |                                                                                                    |                                                        |                                                                                      | _                                                 |
| ansmit St<br>ames Tra<br>ccessfully                                                                                                    | atistics T<br>nsmitted                                                                       | ab<br>Sho                                                                           | ws inform                                                                                                    | ation of p                                                                                               | backets s                                              | successfully s                                                                       | ent.                                              |
| ansmit St<br>ames Tra<br>ccessfully<br>ames Retr<br>ccessfully                                                                               | atistics T<br>nsmitted<br>ransmitte                                                          | ab<br>Sho<br>ed Sho<br>one                                                          | ws inform<br>ws inform<br>or more                                                                                  | ation of p<br>ation of p<br>reties.                                                                      | backets s<br>backets s                                 | successfully s<br>successfully s                                                     | ent.<br>sent wit                                  |
| ansmit St<br>ames Tra<br>ccessfully<br>ames Ret<br>ccessfully<br>ames Fail<br>CK After /                                                     | atistics T<br>nsmitted<br>ransmitte<br>To Recei<br>All Retrie                                | ab<br>Sho<br>ed Sho<br>one<br>ive Sho<br>s hitt                                     | ws inform<br>ws inform<br>or more<br>ws inform<br>ing retry li                                                     | ation of p<br>ation of p<br>reties.<br>ation of p<br>mit.                                                | oackets s<br>oackets s<br>oackets f                    | successfully s<br>successfully s<br>ailed transm                                     | ent.<br>Sent wit                                  |
| ansmit St<br>ames Trai<br>ccessfully<br>ames Reti<br>ccessfully<br>ames Fail<br>CK After A<br>TS Frames<br>ceive CTS                         | atistics T<br>nsmitted<br>ransmitte<br>To Recei<br>All Retrie<br>S Successf                  | ab<br>Sho<br>ed Sho<br>one<br>ive Sho<br>s hitt<br>fully Sho<br>afte                | ws inform<br>ws inform<br>or more<br>ws inform<br>ing retry li<br>ws inform<br>r sending                           | ation of p<br>ation of p<br>reties.<br>ation of p<br>mit.<br>ation of p<br>RTS fram                      | oackets s<br>oackets s<br>oackets f<br>oackets s<br>e. | successfully s<br>successfully s<br>ailed transm                                     | ent.<br>Sent wit<br>it after<br>eceive            |
| ansmit St<br>ames Tra<br>ccessfully<br>ames Retr<br>ccessfully<br>ames Fail<br>CK After A<br>TS Frames<br>ceive CTS<br>S Frames<br>ceive CTS | atistics T<br>nsmitted<br>ransmitte<br>To Recei<br>All Retrie<br>S Success<br>S<br>S Fail To | ab<br>Sho<br>ed Sho<br>one<br>ive Sho<br>s hitt<br>fully Sho<br>afte<br>Sho<br>afte | ws inform<br>ws inform<br>or more<br>ws inform<br>ing retry li<br>ws inform<br>r sending<br>ws inform<br>r sending | ation of p<br>ation of p<br>reties.<br>ation of p<br>mit.<br>ation of p<br>RTS fram<br>nation of<br>RTS. | packets s<br>packets s<br>packets s<br>e.<br>packets   | successfully s<br>successfully s<br>ailed transmi<br>successfully r<br>failed to rec | ent.<br>Sent wit<br>it after<br>eceive<br>Seive C |

### **Receive Statistics Tab**

| Frames Received<br>Successfully          | Shows information of packets received successfully.         |
|------------------------------------------|-------------------------------------------------------------|
| Frames Received With<br>CRC Error        | Shows information of packets received with CRC error.       |
| Frames Dropped Due To<br>Out-of-Resource | Shows information of packets dropped due to resource issue. |
| Duplicate Frames<br>Received             | Shows information of packets received more than twice.      |
| Reset Counter                            | Click this button to reset counters to zero.                |

### WMM/ QoS

The WMM page shows the Wi-Fi Multi-Media power save function and Direct Link Setup that ensure the wireless network linking quality.

| P                                |                   | 6            | M          | 0.5              | 0      | <b>°</b>              | e     |
|----------------------------------|-------------------|--------------|------------|------------------|--------|-----------------------|-------|
| Profile                          | Network           | Advanced     | Statistics | WMM              | WPS    | Radio On/Off          | About |
| VMM Setup <mark>S</mark> tatus — |                   |              |            |                  |        |                       |       |
| WMM >> E                         | nabled            | Power Save > | > Disabled |                  | Di     | rect Link >> Disabled |       |
| WAW                              | A Enable          |              |            |                  |        |                       |       |
|                                  | WMM - Power Sav   | e Enable     |            |                  |        |                       |       |
|                                  | AC_BK             | AC_BE        | AC_VI      | AC_VO            |        |                       |       |
|                                  | Direct Link Setup | Enable       |            |                  |        |                       |       |
|                                  | MAC Address >>    |              |            | Timeout Value >> | 60 set | D                     |       |
|                                  |                   |              |            |                  |        | Ap                    | oply  |
|                                  |                   |              |            |                  |        | Tear                  | Down  |
|                                  |                   |              |            |                  |        | 1 Chi                 | bomi  |

| WMM / QoS Tab               |                                                                                                    |
|-----------------------------|----------------------------------------------------------------------------------------------------|
| WMM Enable                  | Check the box to enable Wi-Fi Multi-Media function that is meant to improve audio, video and voice applications transmitted over Wi-Fi.                                                                                                    |
| WMM- Power Save<br>Enable   | <ul> <li>Select a power save mode that preferred.</li> <li>AC_BK (Access Category Background)</li> <li>AC_BE (Access Category Best Effort)</li> <li>AC_VI (Access Category Video)</li> <li>AC_VO (Access Category Voice)</li> </ul>                                                                                                    |
| Direct Link Setup<br>Enable | Check the box to enable Direct Link Setup (DLS). This function will be<br>enabled under the connection with AP which must support the DLS<br>function. Direct Link Setup allows direct STA-to-STA frame transfer<br>within a BSS (Basic Service Set). This is designed for consumer use,<br>where STA-to-STA transfer is more commonly used. |
| MAC Address                 | <ul> <li>Fill in the blanks of Direct Link with MAC Address of target STA, and the STA must conform to two conditions:</li> <li>Connecting with the same AP that supports DLS feature.</li> <li>DLS enabled.</li> </ul>                                                                                                    |
| Timeout Value               | Timeout Value represents that it disconnect automatically after few seconds. The value is integer that must be between 0~65535. It represents that it always connects if the value is zero. (Default value of Timeout Value is 60 seconds.)                                                                                                  |
| Apply                       | Click this button to apply the settings.                                                                                                    |
| Tear Down                   | Select a direct link STA, then click "Tear Down" button to disconnect the STA.                                                                                                    |

### WPS

The primary goal of Wi-Fi Protected Setup (Wi-Fi Simple Configuration) is to simplify the security setup and management of Wi-Fi networks. The STA as an Enrollee or external Registrar supports the configuration setup using PIN (Personal Identification Number) configuration method or PBC (Push Button Configuration) method through an internal or external Registrar.

| 🚺 Intelligent Wireles: | s Utiltiy       |                  |                   |                   |             |           |                |
|------------------------|-----------------|------------------|-------------------|-------------------|-------------|-----------|----------------|
| Profile                | Network         | Advanced         | Statistics        | GOS<br>WMM        | <b>W</b> PS | Radio On/ | Off About      |
| â                      |                 |                  | PS AP List        |                   |             | 1         | 100 <b>.</b>   |
| ID :                   | Cherry          | _test_11n_ Route | er                | 00-0C-43-28-60-E0 | 6           | 9         | Information    |
|                        |                 |                  |                   |                   |             |           | Pin Code       |
|                        |                 |                  |                   |                   |             |           | 30650121 Renew |
|                        |                 | WP5              | Profile List      |                   |             |           | Config Mode    |
| Cherry_test_11         | n_ Router       |                  |                   |                   | 7           |           | Enrollee 💌     |
|                        |                 |                  |                   |                   |             |           | Detail         |
| •                      | 78-22           |                  | m                 |                   | _           | •         | Connect        |
| PIN                    | WPS Associate I | E                |                   | Progress >> 100%  |             |           | Rotate         |
| PBC                    | WPS Probe IE    | PBC - 0          | Get WPS profile s | uccessfully.      |             |           | Disconnect     |
|                        |                 |                  |                   |                   |             |           | Export Profile |
|                        |                 |                  |                   |                   |             |           | Delete         |

#### WPS Tab

| WPS AP List | Display the information of surrounding APs with WPS IE<br>from last scan result. List information included SSID, BSSID,<br>Channel, ID (Device Password ID), Security-Enabled.                                                                          |
|-------------|----------------------------------------------------------------------------------------------------|
|             | Issue a rescan command to wireless NIC to update                                                                                                    |
| Rescan      | information on surrounding wireless network.                                                                                                    |
|             | Display the information about WPS IE on the selected<br>network. List information included Authentication Type,<br>Encryption Type, Config Methods, Device Password ID,<br>Selected Registrar, State, Version, AP Setup Locked, UUID-E<br>and RF Bands. |
|             |                                                                                                    |

|            | General WPS            | LCA     | 002.1111           |                                  |
|------------|------------------------|---------|--------------------|----------------------------------|
| nformation | Authentication Type >> | Unknown | State >>           | Configured                       |
|            | Encryption Type >>     | None    | Version >>         | 1.0                              |
|            | Config Methods >>      | 0x0086  | AP Setup Locked >> |                                  |
|            | Device Password ID >>  |         | UUID-E >>          | 6304125310192006122800E04C865101 |
|            | Selected Registrar >>  | Unknown | RF Bands >>        | Unknown                          |
|            |                        |         |                    |                                  |
|            |                        | 1000    | Close              |                                  |

| PIN Code    | 8-digit numbers. It is required to enter PIN Code into<br>Registrar when using PIN method. When STA is Enrollee,<br>users can use " <b>Renew</b> " button to re-generate new PIN<br>Code. |
|-------------|----------------------------------------------------------------------------------------------------|
| Config Mode | Select from the pull-down menu to decide the station role-<br>playing as an Enrollee or an external Registrar.                                                                            |

|                | Click the Detail button to show the information about<br>Security and Key in the credential.<br>Cick the Detail button to see more AP information.                                                                                                    |
|----------------|----------------------------------------------------------------------------------------------------|
|                | SSID: Shows the connected AP network name.                                                                                                    |
|                | BSSID: The MAC address of the connected AP. Fixed and cannot be changed.                                                                                                    |
|                | Authentication Type: The authentication type support Open, WPA-PSK and WPA2-PSK.                                                                                                    |
| Detail         | <i>Encryption Type</i> : For Open authentication mode, the selection of encryption type are NONE and WEP. For WPA-PSK and WPA2-PSK authentication mode, the encryption type supports both TKIP and AES.                                                                                                    |
|                | Key Length: Only valid when using Open authentication mode and WEP encryption. There are key lengths 5, 10, 13 and 26.                                                                                                    |
|                | Key Index: Only valid when using Open authentication mode and WEP encryption. There are 1~4 key index.                                                                                                    |
|                | <i>Key Material</i> : The key material can be used to ensure the security of the wireless network. Fill in the appropriate value or phrase in Key Material field.                                                                                                    |
|                | Show Password: Check this box to show the passwords that have been entered.                                                                                                    |
| Connect        | Command to connect to the selected network inside<br>credentials. The active selected credential is as like as the<br>active selected Profile.                                                                                                    |
| Rotate         | Command to rotate to connect to the next network inside credentials.                                                                                                    |
| Disconnect     | Stop WPS action and disconnect this active link. And then<br>select the last profile at the Profile Page. If there is an empty<br>profile page, the driver will select any non-security AP.                                                                                                    |
| Export Profile | Export all credentials to Profile.                                                                                                    |
| Delete         | Delete an existing credential. And then select the next<br>credential if exist. If there is an empty credential, the driver<br>will select any non-security AP                                                                                                    |
| PIN            | Registrar: Add the AP's PIN code into the PIN code column,<br>and press the device PIN button. It will connect with the AP<br>in two minutes and get IP address.<br>Enrollee: Input the device's PIN code into the PIN code<br>column of AP. Start AP WPS process and click device PIN<br>button. Then, the device will connect to AP in two minutes<br>and get IP address. |

| PBC                                                                      | Start to add to AP using PBC (Push Button Configuration)<br>method. Click this button to connect the AP which                                         |
|--------------------------------------------------------------------------|----------------------------------------------------------------------------------------------------|
|                                                                          | supported WPS function within two minutes. Meanwhile, the                                                                                             |
| Note: After the users<br>the connection. If use<br>or click "Disconnect" | click PIN or PBC, please do not rescan within two minutes of<br>rs want to stop this setup within the interval, restart PIN/PBC<br>to stop WPS action |
| WPS Associate IE                                                         | Send the association request with WPS IE during WPS setup.<br>It is optional for STA.                                                                 |
| WPS Probe IE                                                             | Send the probe request with WPS IE during WPS setup. It is optional for STA.                                                                          |
| Progress Bar                                                             | Display rate of progress from Start to Connected status                                                                                               |
| Status Bar                                                               | Display currently WPS Status                                                                                                    |

### Radio On/Off

Click this button to turn on or off radio function.

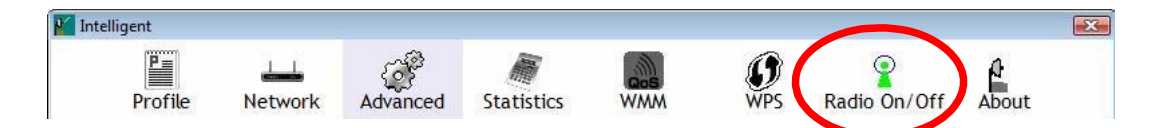

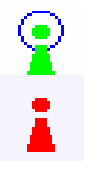

This icon shows radio on, click to turn it off.

This icon shows radio off, click to turn it on.

| 2  | _ |    |    | _  | _  |   |   |   |   |   |   |   |    |    |   |   |   |   | _ | _ | _ | - |   |   | _ | _ | _ |   |   | _ | _ | _ |   |   | _ | _ | _ | - |       |   | _ | _ | _ | _ | _ |   | <br>  |   |   |   |   |   | _ | _ | _ | _ | - |   |   |   | _ | _ | _ | _ | • |
|----|---|----|----|----|----|---|---|---|---|---|---|---|----|----|---|---|---|---|---|---|---|---|---|---|---|---|---|---|---|---|---|---|---|---|---|---|---|---|-------|---|---|---|---|---|---|---|-------|---|---|---|---|---|---|---|---|---|---|---|---|---|---|---|---|---|---|
| I. | ι | Jt | il | it | У  | 1 | 1 | e | n | U | I | L | is | st |   |   |   |   |   |   |   |   |   |   |   |   |   |   |   |   |   |   |   |   |   |   |   |   |       |   |   |   |   |   |   |   |       |   |   |   |   |   |   |   |   |   |   |   |   |   |   |   |   |   | ļ |
| 1  |   |    |    |    | ′_ | _ | _ | _ | _ | _ | _ | _ | _  | _  | _ | _ | _ | _ | _ | _ |   |   | _ | _ | _ |   |   | _ | _ | _ |   |   | _ | _ | _ | _ |   |   | <br>_ | _ | 1 | _ |   |   |   | _ | <br>_ | _ | _ | _ | _ | _ | _ | _ | 1 |   |   | _ | _ | _ | _ | - |   |   | 2 |

To access Windows Vista utility menu list, please right click the utility icon on the task bar.

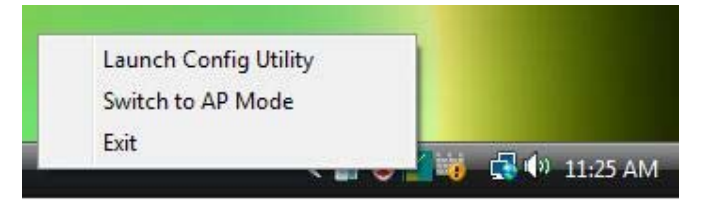

- Launch Config Utility: Select to open the utility screen.
- Switch to AP Mode: Select to make the Wireless LAN USB Adapter act as a wireless AP.
- Exit: Select to close the utility program.

| -  |    | -  |   |   | - | - | - |   |    |    |   | - 1 |   |   | <br>- | - | - | - | - | - | - | - | - | - | - | - 1 |   |   | <br>- | - | - | - |   | <br>- | - | - | - |   | <br> | - | - | - | - | - | - |   | <br>- | - | -   |   |
|----|----|----|---|---|---|---|---|---|----|----|---|-----|---|---|-------|---|---|---|---|---|---|---|---|---|---|-----|---|---|-------|---|---|---|---|-------|---|---|---|---|------|---|---|---|---|---|---|---|-------|---|-----|---|
| ľ  | So | Ъf | Ť | Δ | Γ | ) | Μ | c | )( | łŧ | 2 |     |   |   |       |   |   |   |   |   |   |   |   |   |   |     |   |   |       |   |   |   |   |       |   |   |   |   |      |   |   |   |   |   |   |   |       |   |     | i |
| 1_ |    |    | 2 |   |   |   | _ | _ | _  | _  | _ | _   | _ | _ | <br>  |   |   |   |   |   |   |   |   | _ | _ | _   | _ | _ | <br>  |   |   | _ | _ | <br>  |   |   |   | _ | <br> |   |   |   | _ | _ | _ | _ | <br>  |   | . / |   |

| Config        |                                                                                  |
|---------------|----------------------------------------------------------------------------------|
| SSID          | AP name of user type. Users also can click Use Mac Address button to display it. |
| Channel       | Manually force the AP using the channel. (The system default is CH 1.)           |
| Wireless Mode | Here supports 2.4G (included 802.11b/g/n) wireless mode.                         |
|               |                                                                                  |

Use MAC Address Click this button to replace SSID by MAC address.

| WPA Pre-shared-Key                | Ē                          |                                  |                      |                                   | 0                               |             |
|-----------------------------------|----------------------------|----------------------------------|----------------------|-----------------------------------|---------------------------------|-------------|
| Group Rekey Interva               |                            | 60 10 seco                       | nds                  |                                   |                                 |             |
| ∟ Wep Key                         |                            |                                  |                      |                                   |                                 |             |
| € Key#1                           | Hex                        | <u> </u>                         |                      |                                   |                                 |             |
| C Key#2                           | Hex                        | *                                |                      |                                   |                                 |             |
| <b>C</b> Key#3                    | Hex                        | <u> </u>                         |                      |                                   |                                 |             |
| <b>C</b> Key#4                    | Hex                        | <u> </u>                         |                      |                                   |                                 |             |
| * WEP 64 Bits I<br>WEP 128 Bits F | incryption:<br>incryption: | Please Keyin 1<br>Please Keyin 2 | 0 HEX ch<br>6 HEX ch | aracters or 5 /<br>aracters or 13 | SCII characte<br>ASCII characte | rs ×<br>ers |
|                                   |                            |                                  |                      |                                   |                                 |             |

#### **Security Settings**

Authentication Type: There are several types of authentication modes including Open, Shared, WPA-PSK, WPA2-PSK, and WPA-PSK/ WPA2-PSK. (System authentication type default is Open.)

Encryption Type: For Open and Shared authentication mode, the selections of encryption type are Not Use and WEP. For WPA-PSK, WPA2-PSK, and WPA-PSK/ WPA2-PSK authentication mode, the encryption type supports both TKIP and AES. (System authentication type default is Not Use.)

WPA Pre-shared Key: This is the shared secret between AP and STA. For WPA-PSK and WPA2-PSK and WPA-PSK/

| Apply                                      | Click to apply the above settings.                                                                                                    |
|--------------------------------------------|----------------------------------------------------------------------------------------------------|
| Default                                    | Use the system default value.                                                                                                    |
|                                            | Spported link speed up to 150Mbps onl. Mvix Nubbin MS-811N,<br>DOES NOT support link speed of 300Mbps.                                                                                                    |
| Allow BW 40MHz                             | Click to disable this function. (System default is enabled.)<br>This function enables the adapter to deliver better<br>throughput, enable this function the link speed will up to<br>300Mbps, disable this function the link speed will up to<br>150Mbps only. |
| Hide SSID                                  | Do not display AP name. (System default no hide.)                                                                                                    |
| No forwarding<br>among wireless<br>clients | No beacon among wireless client, clients can share<br>information each other. (The system default is no<br>forwarding.)                                                                                                    |
| Idle time(60-3600)(s)                      | It represents that the AP will idle after few seconds. The time must be set between 60~3600 seconds. (Default value of idle time is 300 seconds.)                                                                                                    |
| TX Power                                   | Manually force the AP transmits power from the pull down<br>list 100%, 75%, 50%, 25% and Lowest. (The system default is<br>100%.)                                                                                                    |
| Beacon (ms)                                | The time between two beacons. (The system default is 100 ms.)                                                                                                    |
|                                            | <b>Show Password</b> : Check this box to show the passwords that have been entered.                                                                                                    |
|                                            | <ul> <li>a~f).</li> <li>Hexadecimal (128 bits): 26 Hex characters (0~9, a~f).</li> </ul>                                                                                                    |
|                                            | <ul> <li>Hexadecimal (64 bits): 10 Hex characters (0~9,</li> </ul>                                                                                                    |
|                                            | <ul> <li>ASCII (64 bits): 5 ASCII characters (case sensitivity).</li> <li>ASCII (128 bits): 13 ASCII characters (case</li> </ul>                                                                                                    |
|                                            | <b>WEP Key</b> : Only valid when using WEP encryption algorithm. The key must match with the AP's key. There are four formats to enter the keys.                                                                                                    |
|                                            | mode to renew key. Users can set to change by seconds or packets. (Default is 600 seconds.)                                                                                                    |
|                                            | <b>Group Re-key Interval</b> : Only valid when using WPA-PSK,                                                                                                    |
|                                            | WPA2-PSK authentication mode, this field must be filled with character longer than 8 and less than 64 lengths.                                                                                                    |

Mvix(USA), Inc.

### Access Control

| Access Policy |            | Disable |     | <b>•</b> |
|---------------|------------|---------|-----|----------|
| MAC Address   |            |         |     | ······   |
| MAC Address   |            |         |     |          |
|               | Add        |         |     |          |
|               | Delete     |         |     |          |
|               | Remove All | 1       |     |          |
|               |            | -       |     |          |
|               |            |         |     |          |
|               |            |         |     |          |
|               |            |         | Арр | bly      |
|               |            |         |     |          |
|               |            |         |     |          |
|               |            |         |     |          |
|               |            |         |     |          |

| Access Control |                                                                                                    |
|----------------|----------------------------------------------------------------------------------------------------|
| Access Policy  | <ul> <li>User chooses whether AP start the function or not. (System default is Disable.)</li> <li>Disable: Do not use this access control function.</li> <li>Allow All: Only the MAC address listed in the Access List can connect with this soft AP.</li> <li>Reject All: Only the MAC address listed in the Access List can NOT connect with this soft AP.</li> </ul> |
| MAC Address    | Manually force the Mac address using the function. Enter the MAC address in the column and click <b>Add</b> button, then the MAC address will be listed in the Access List pool.                                                                                                    |
| Access List    | Display all MAC Address that users have set.                                                                                                    |
| Add            | Add the MAC address that users would like to set.                                                                                                    |
| Delete         | Delete the MAC address that users have set.                                                                                                    |
| Remove All     | Remove all MAC address in the Access List.                                                                                                    |
| Apply          | Apply the above changes.                                                                                                    |

### MAC Table

| ( |   |  | , |
|---|---|--|---|
|   | , |  |   |

| MAC Table            |                                                            |
|----------------------|------------------------------------------------------------|
| MAC Address          | The station MAC address of current connection.             |
| AID                  | Raise value by current connection.                         |
| Power Saving<br>Mode | The station of current connect whether it have to support. |
| Status               | The status of current connection.                          |

### Event Log

| Event Time (yy/mm/dd-hh:mm:ss) | Message              |      |
|--------------------------------|----------------------|------|
| 2008 / 06 / 06 - 11 : 26 : 49  | Restart Access Point |      |
| 2008 / 06 / 06 - 11 : 26 : 50  | Restart Access Point |      |
| 2008 / 06 / 06 - 11 : 26 : 50  | Restart Access Point |      |
|                                |                      |      |
|                                |                      |      |
|                                |                      |      |
|                                |                      |      |
|                                |                      |      |
|                                |                      |      |
|                                |                      |      |
|                                |                      |      |
|                                |                      |      |
|                                |                      |      |
|                                |                      |      |
|                                |                      |      |
|                                |                      | lear |
|                                |                      | Jeal |
|                                |                      |      |
|                                |                      |      |
|                                |                      |      |

### Statistics

| Transmit Statistics                          |   |                |
|----------------------------------------------|---|----------------|
| Frames Transmitted Successfully              | = | 331            |
| Frames Fail To Receive ACK After All Retries | = | 0              |
| RTS Frames Successfully Receive CTS          | = | 0              |
| RTS Frames Fail To Receive CTS               | = | 0              |
| Frames Transmitted Successfully After Retry  | = | 0              |
| Receive Statistics                           |   |                |
| Frames Received Successfully                 | = | 206            |
| Frames Received With CRC Error               | = | 123            |
| Frames Dropped Due To Out-of-Resource        | - | 0              |
| Duplicate Frames Received                    | - | 0              |
|                                              |   | RESET COUNTERS |
|                                              |   |                |
|                                              |   |                |

### **Transmit Statistics**

| Frames Transmitted Successfully                 | Shows information of packets successfully sent.                          |
|-------------------------------------------------|--------------------------------------------------------------------------|
| Frames Fail To Receive ACK<br>After All Retries | Shows information of packets failed transmit after hitting retry limit.  |
| RTS Frames Successfully<br>Receive CTS          | Shows information of packets successfully receive CTS after sending RTS. |
| RTS Frames Fail To Receive<br>CTS               | Shows information of packets failed to receive CTS after sending RTS.    |
| Frames Transmitted Successfully<br>After Retry  | Shows information of packets successfully sent with one or more reties.  |

# Receive Statistics Frames Received Successfully Shows information of packets received successfully. Emmes Received With CRC

| Frames Received With CRC<br>Error        | Shows information of packets received with CRC error.       |
|------------------------------------------|-------------------------------------------------------------|
| Frames Dropped Due To<br>Out-of-Resource | Shows information of packets dropped due to resource issue. |
| Duplicate Frames Received                | The number of duplicate packets received.                   |
| Reset Counter                            | Reset counters to zero.                                     |

| Chapter 4:                                 |  |
|--------------------------------------------|--|
| Uninstall Driver and Utility / Application |  |

#### For Windows 2000/XP

To uninstall the utility and driver, please refer to steps below. (Driver is deleted automatically during un-installation of Utility / Application)

I. Go to Start > All Programs > Intelligent Wireless > Uninstall –Intelligent.

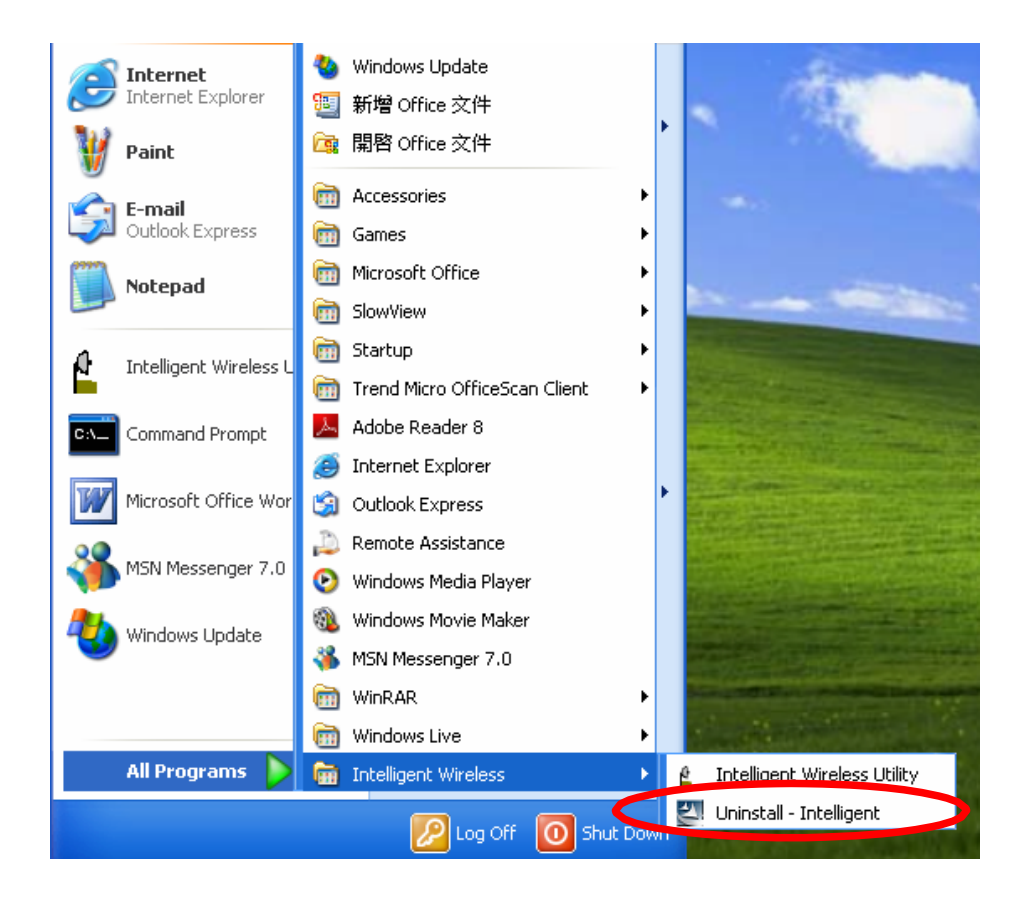

2. Click Yes to complete remove the selected application and all of its features.

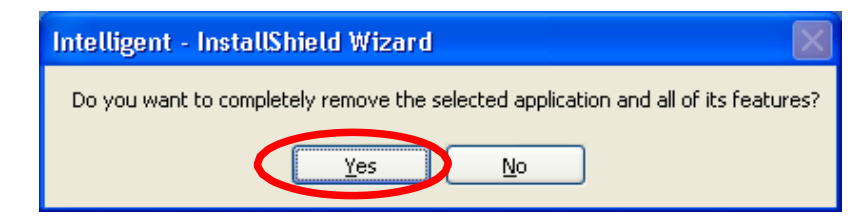

3. Then click Finish to complete the uninstallation process.

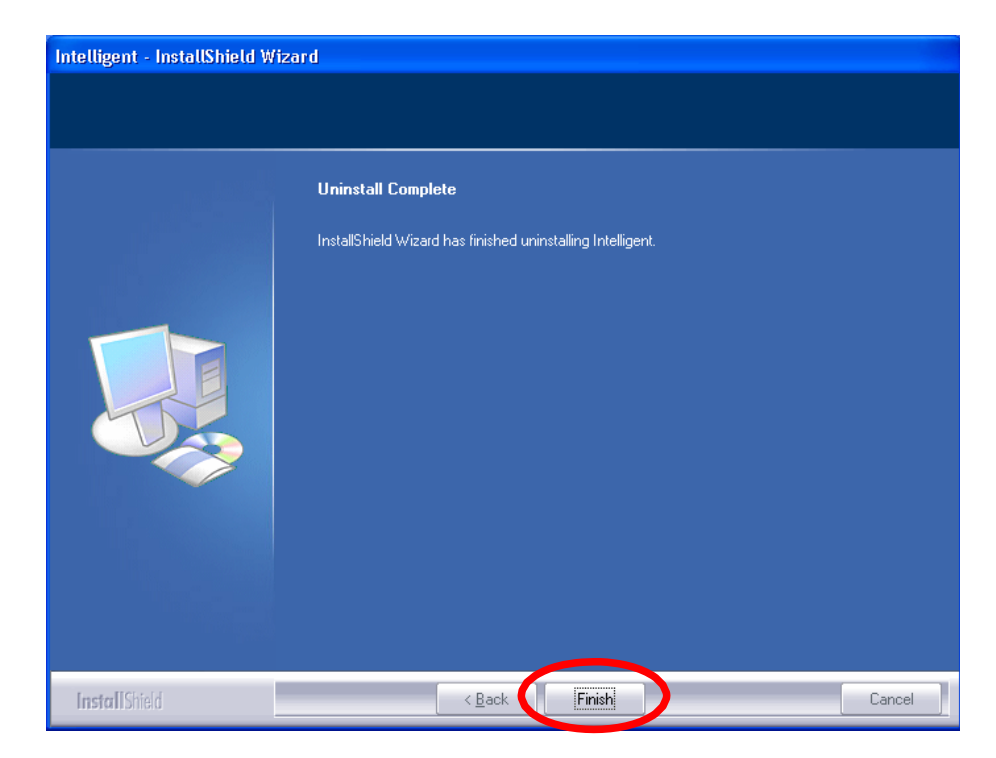

#### For Windows Vista

To uninstall the utility and driver, please refer to steps below. (Driver is deleted automatically during un-installation of Utility / Application)

- 🗑 Default Programs 🙆 Internet Explorer Windows Calendar Windows Contacts Cherry Windows Defender Windows Fax and Scan Documents 🎇 Windows Live Messenger Download Windows Mail Pictures 💟 Windows Media Player Space Windows Meeting Space Music Windows Movie Maker 🛅 Windows Photo Gallery Recent Items Þ Windows Update Accessories Computer Extras and Upgrades Network la Games Intelligent Wireless Connect To 1 Intelligent Wireless Utility 🚰 Uninstall - Intelligent Control Panel Maintenance Startup Default Programs Help and Support Back Q C Start Search
- I. Go to Start > Programs > Intelligent Wireless > Uninstall –Intelligent.

2. Click Yes to complete remove the selected application and all of its features.

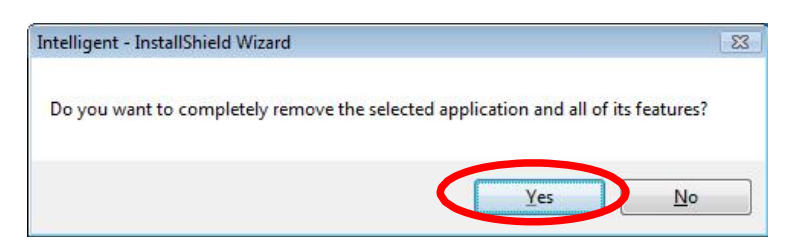

Caution:

During Un-installation process on Microsoft Vista 64-bit OS, the following popup request to insert Wireless LAN USB Adapter:.

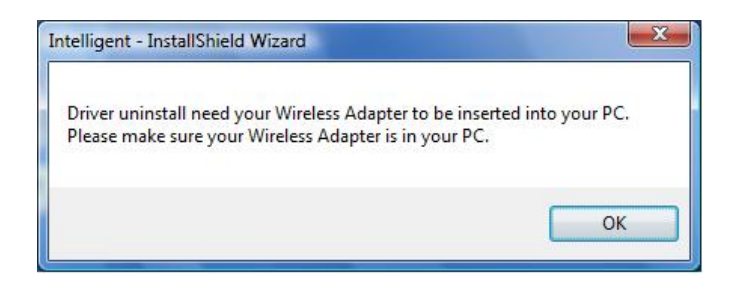

3. Finally, click Finish to complete the uninstallation.

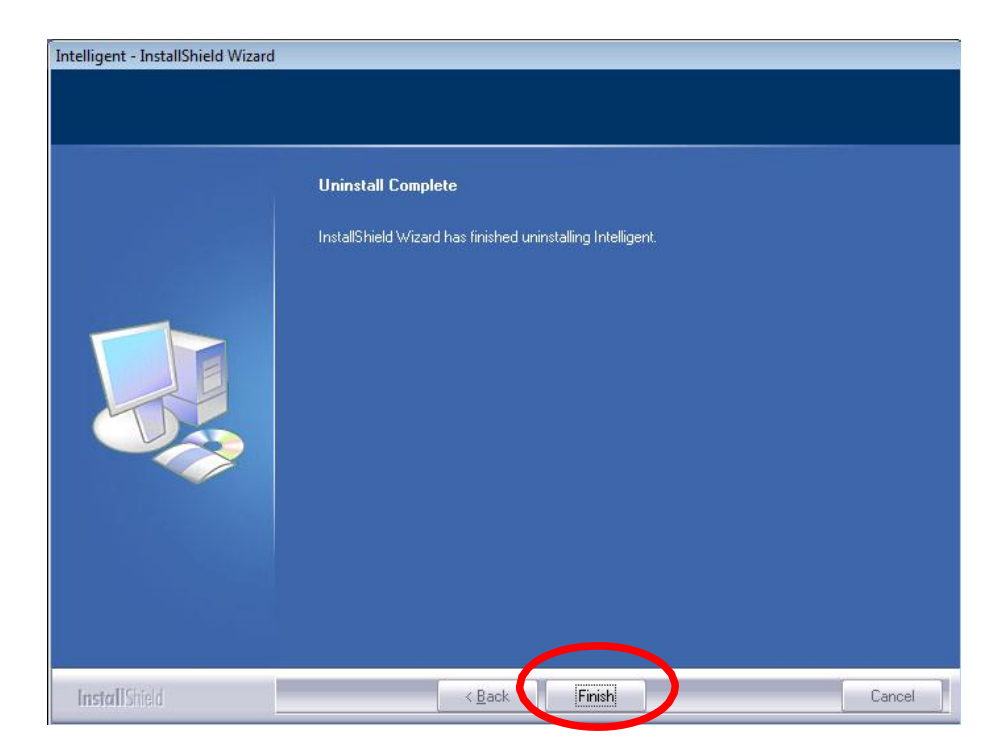

### Limited Warranty

The Mvix Nubbin MS-811N Wireless-N USB2.0 Adapter comes with a full I-yr manufacturer's warranty on parts and labor. The Warranty coverage on this player begins the day you buy your product. This warranty covers defects in manufacturing only, and expressly excludes coverage for excessive wear and tear, physical or accidental abuse, loss and theft. Kindly contact your local distributor for the warranty and service procedures. Warranty service is available in all countries where the product is officially distributed. The warranty covers any service or exchange required for a defective unit during the coverage period. The service / exchange opportunity ends one year after the date of purchase. The replacement product is covered only for the warranty period of the original product. When the warranty on the original product expires, the warranty on all replaced products also expires. When it is necessary for you to ship the product to distributor / service center for service / exchange, you will pay the shipping costs for shipment to the distributor. The distributor will pay the shipping costs when returning the product to you.

\_\_\_\_\_

To receive warranty service, please be sure to have your proof of purchase and a barcode from the product's packaging. Warranty requests cannot be processed without proof of purchase. In no event shall MvixUSA's (or its distributors') liability exceed the price paid for the product from direct, indirect, special, incidental, or consequential damages resulting from the use of the product, its software, or its documentation.

MvixUSA does not offer refunds for any product. As a part of our warranty service, we offer to repair or replace the product. We offer cross shipments, a faster process for processing and receiving your replacement. MvixUSA and its distributor pay for ground shipping only. Please contact MvixUSA's Distributor in your country for more details.

Specifically, your warranty does not cover the following:

- Shipping charges to return defective product.
- Labor charges for installation or setup of the product, adjustment of customer controls on the product, and installation or repair of systems outside of the product.
- Product repair and/or part replacement because of improper installation, connections to improper voltage supply, abuse, neglect, misuse, accident, unauthorized repair or other cause not within our control.
- Damage occurring to product during shipping when improperly packaged or cost associated with packaging.
- Incidental or consequential damages resulting from the product.

Some states do not allow the exclusion of incidental or consequential damages, so the above exclusion may not apply to you. This includes, but is not limited to, prerecorded material, whether copyrighted or not.) Mvix(USA), Inc. and its other partners and distributors DO NOT assume any responsibility in any way for how you choose to use this product, associated firmware and this manual. By purchasing or receiving this product, you automatically agree to this disclaimer, and eliminate this company and any affiliates of any responsibility in this matter.

MvixUSA or ITS DISTRIBUTORS ARE NOT LIABLE UNDER ANY CIRCUMSTANCES FOR ANY DIRECT, INDIRECT, SPECIAL, INCIDENTAL, OR CONSEQUENTIAL DAMAGES, HOWSOEVER INCURRED, EVEN IF NOTIFIED OF THE POSSIBILITY OF SUCH DAMAGES. TO THE EXTENT PERMITTED BY LOCAL LAW, THE REMEDIES PROVIDED IN THIS WARRANTY STATEMENT ARE YOUR SOLE AND EXCLUSIVE REMEDY. THIS LIMITED WARRANTY GIVES YOU SPECIFIC LEGAL RIGHTS, AND YOU MAY ALSO HAVE OTHER RIGHTS WHICH VARY FROM STATE/PROVINCE TO STATE/PROVINCE.

REMEMBER...Please record below the model and serial numbers found on the product.

MODEL # \_\_\_\_\_

SERIAL #\_\_\_\_\_

Mvix(USA), Inc.

### Trademark and Legal Attributions

The trademarks of Mvix® and MvixUSA® are used in connection with products and services to signify the quality and excellence for which MvixUSA® is known.

Mvix® and MvixUSA® are trademarks or registered trademarks of Mvix(USA), Inc. in the United States. You may use a Mvix® trademark or product name to refer specifically to such Mvix® product in marketing and promotional materials, books, conferences, applications, demonstrations, and so on. You are permitted to use a Mvix® trademark referentially provided that:

\* You adhere to these Mvix™ Trademark Usage Guidelines.

\* You do not disparage Mvix(USA), Inc. or its products and services.

\* You display your name or logo more prominently than any Mvix™ trademark.

\* You include a disclaimer that Mvix<sup>™</sup> does not sponsor, affiliate, or endorse your product, and/or services.

All other textual references, brands, logos or product names are the copyrights, trademarks or registered trademarks of their respective owners /holders. Use of these trademarks on our website, products, literature, communications, manuals, advertising material, press releases, etc. do not represent endorsements by the respective companies for Mvix(USA), Inc.'s products, services or brand, but merely reflect their possible compatibility with our products.

- Google is a trademark of Google Technology, Inc.
- HDMI is a trademark of HDMI Licensing LLC.
- iPod® is a registered trademark of Apple Computer, Inc.
- PSP™ (PlayStation Portable) is a trademark of Sony Computer Entertainment Inc.
- Java and all Java-based trademarks are trademarks of Sun Microsystems, Inc. in the United States, other countries, or both.
- Microsoft, Windows, Vista are trademarks of Microsoft Corporation.
- UNIX is a registered trademark of The Open Group in the United States and other countries.
- WI-FI, WPA, WPA2 and WMM are registered trademarks of Wi-Fi Alliance.

REFERENCES TO CORPORATIONS, THEIR SERVICES, PRODUCTS and BRANDS WITHOUT WARRANTY OF ANY KIND, EITHER EXPRESSED OR IMPLIED. IN NO EVENT SHALL MVIX(USA), INC. BE LIABLE FOR ANY SPECIAL, INCIDENTAL, INDIRECT OR CONSEQUENTIAL DAMAGES OF ANY KIND, OR ANY DAMAGES WHATSOEVER, INCLUDING, WITHOUT LIMITATION, THOSE RESULTING FROM LOSS OF USE, DATA OR PROFITS, WHETHER OR NOT ADVISED OF THE POSSIBILITY OF DAMAGE, AND ON ANY THEORY OF LIABILITY, ARISING OUT OF OR IN CONNECTION WITH THE USE OR PERFORMANCE OF THIS INFORMATION.

MVIX Products are not officially licensed or certified by DivX® Networks or Wifi Alliance.

Any MvixUSA, Inc. publication may include technical inaccuracies or typographical errors. The information presented here is intended for general information only and is subject to change without notice. ALL INFORMATION IS PROVIDED "AS IS" WITHOUT WARRANTY OF ANY KIND, EITHER EXPRESSED OR IMPLIED, INCLUDING BUT NOT LIMITED TO THE IMPLIED WARRANTIES OR CONDITIONS OF MERCHANTABILITY OR FITNESS FOR A PARTICULAR PURPOSE, OR NON-INFRINGEMENT. SOME JURISDICTIONS DO NOT ALLOW THE EXCLUSION OF IMPLIED WARRANTIES, SO THE ABOVE EXCLUSION MAY NOT APPLY TO YOU.

|                     |   | , |
|---------------------|---|---|
| Contact Information | 1 |   |
|                     |   | j |

### Mvix(USA), Inc.

#### www.mvixusa.com

| Tel. | 866 . | 310 | 4923   |
|------|-------|-----|--------|
| Fax  | 866   | 614 | . 3880 |

sales@mvixusa.com

Technical Support: http://support.mvixusa.com